## Interface description and command set

English

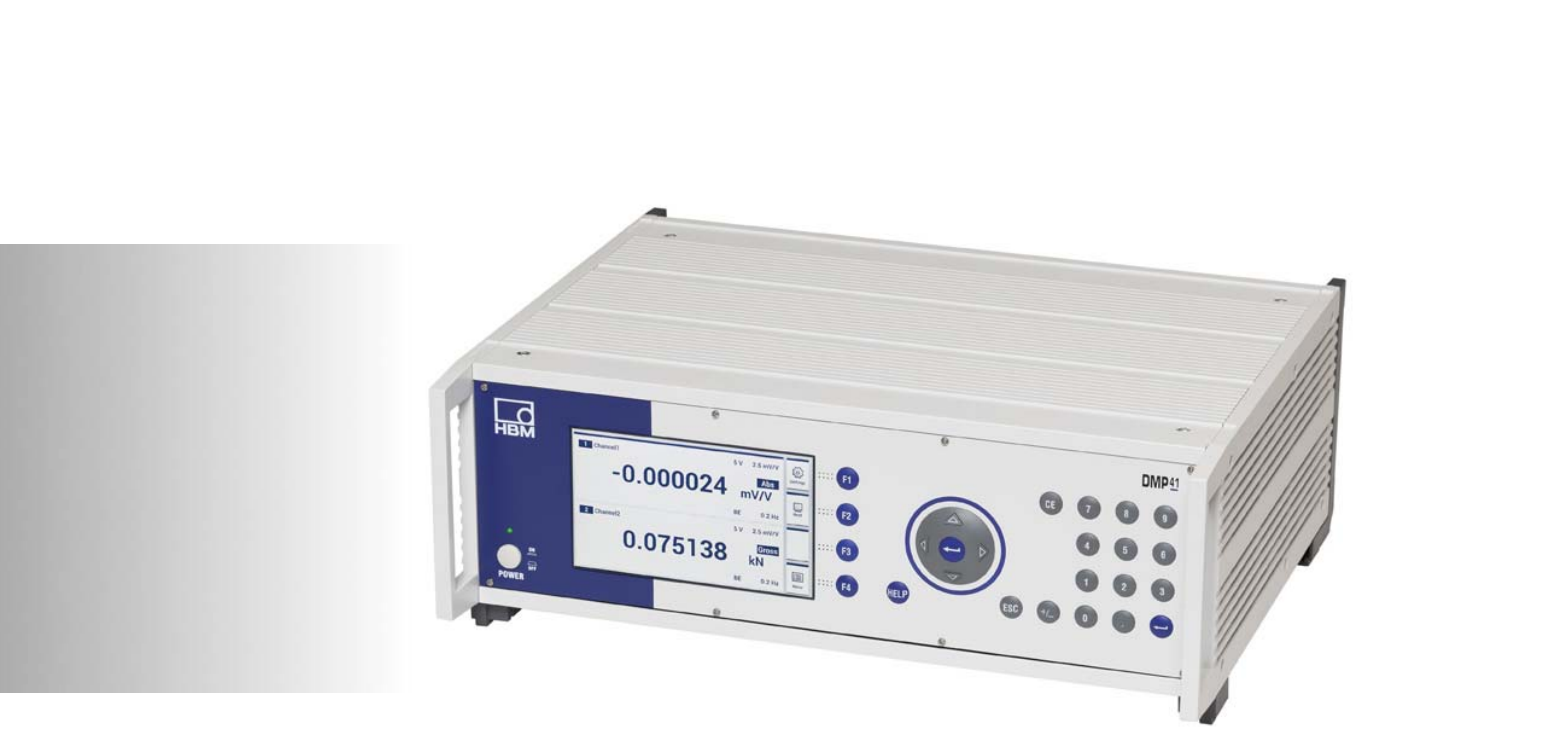

# **DMP41** Digital precicion measuring device

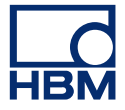

Hottinger Baldwin Messtechnik GmbH Im Tiefen See 45 D-64293 Darmstadt Tel. +49 6151 803-0 Fax +49 6151 803-9100 info@hbm.com www.hbm.com

Mat.: 7-0102.0003 DVS: A03474\_04\_E00\_00 HBM: public 03.2020

© Hottinger Baldwin Messtechnik GmbH.

Subject to modifications. All product descriptions are for general information only. They are not to be understood as a guarantee of quality or durability.

## **Table of Contents**

НВМ

| 1 | Doc  | cumenta   | ation overview                                      | 5  |
|---|------|-----------|-----------------------------------------------------|----|
|   | 1.1  | How to    | work with this manual                               | 5  |
|   |      | 1.1.1     | Operation with PC                                   | 6  |
|   |      | 1.1.2     | Chapter and appendix overview                       | 7  |
| 2 | Inte | erface co | omparison                                           | 9  |
| 3 | Cor  | nmunic    | ation with the DMP                                  | 11 |
|   | 3.1  | Ethern    | et interface                                        | 11 |
|   |      | 3.1.1     | Ports and addresses used                            | 13 |
|   |      | 3.1.2     | Setting the Ethernet interface                      | 13 |
|   | 3.2  | USB H     | IOST interface                                      | 15 |
|   | 3.3  | RS-23     | 2 interface                                         | 15 |
|   |      | 3.3.1     | Activation of the RS-232 interface                  | 16 |
|   |      | 3.3.2     | Setting the interface                               | 17 |
| 4 | Pro  | gram cı   | reation                                             | 19 |
|   | 4.1  | Comm      | unication via the Ethernet interface / Test program | 19 |
| 5 | Cor  | nmand     | set of the HBM interpreter                          | 23 |
|   | 5.1  | Importa   | ant agreements                                      | 23 |
|   |      | 5.1.1     | Command structure                                   | 24 |
|   |      | 5.1.2     | Command structure                                   | 25 |
|   |      | 5.1.3     | Data output structure                               | 26 |
|   |      | 5.1.4     | Individual command descriptions                     | 27 |
|   |      | 5.1.5     | Administrator rights                                | 28 |
|   | 5.2  | Comm      | unication                                           | 30 |
|   |      | 5.2.1     | Addressing                                          | 30 |
|   |      | 5.2.2     | Computer-DMP41 communication                        | 33 |
|   |      | 5.2.3     | Error control, status register                      | 37 |

|            | 5.2.4    | Identification                              | 38 |  |
|------------|----------|---------------------------------------------|----|--|
| 5.3        | Amplifie | er settings                                 | 39 |  |
|            | 5.3.1    | Amplifier input                             | 39 |  |
|            | 5.3.2    | Filter setting                              | 42 |  |
|            | 5.3.3    | Measuring range                             | 45 |  |
|            | 5.3.4    | Taring                                      | 49 |  |
|            | 5.3.5    | Transfer of amplifier settings and comments | 52 |  |
| 5.4        | Amplifie | er functions                                | 56 |  |
|            | 5.4.1    | Output format, measured value output        | 56 |  |
|            | 5.4.2    | Display functions                           | 66 |  |
| 5.5        | Multi-Cl | ient                                        | 72 |  |
| 5.6        | Other .  |                                             | 75 |  |
| Glossary . |          |                                             | 81 |  |
| Functional | commai   | nd overview                                 | 83 |  |
| Index      | Index    |                                             |    |  |

### **1** Documentation overview

The complete production documentation of the precision measuring devices DMP41 (DMP41-T2; DMP41-T6) comprises the following publications:

- The operating manual 'Digital precision measuring device DMP41-T2, DMP41-T6' (A3463) explains the manual operation of the device
- The operating manual 'Digital precision measuring device DMP41 Interface description and command set (A3462) explains programming and measurement via terminal or computer, including all HBM interpreter commands

## Important

]

You are currently reading the 'Interface description and command set' operating manual.

For operation as a 'stand-alone device', please use the general operating manual 'Digital precision measuring device DMP41–T2, DMP41–T6' (A3470)

### 1.1 How to work with this manual

Before putting the device into operation please note the following information:

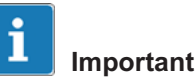

## Please comply with the safety instructions in the **operating manual** Digital

precision measuring device DMP41 (document number A3470).

This manual - Operation with computer or terminal - is intended to help you operate the DMP device via a computer as rapidly as possible. It is both suitable for beginners without PC experience and for experts with computer experience.

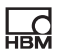

Various guides are available to help you:

- The table of contents at the beginning of the manual provide an initial overview.
- The header shows you which chapter or sub-chapter you are currently reading.
- · Example:
- The footer displays the name of the manual (Operating with computer or terminal, Operating manual, etc.)
- The page numbers are coupled with capital letters according to the chapter designations. Each chapter starts with Page 1.
- If you are looking for individual commands, it is best to refer to the command overview in Appendix IV or Appendix V.
- The keyword index contains an index register to help you orientate yourself rapidly in the manual.

### 1.1.1 Operation with PC

This manual explains the operation of your HBM device with a computer.

 You can implement all device settings by sending an appropriate command sequence from the computer. Automation of repetitive measurement sequences is possible with a computer and the corresponding programs.

In order to match up the signals output from or required by the various devices (computer, plotter, printer, measuring device, etc.), the devices must be connected together via interfaces.

Interfaces are standardized so that devices from various manufacturers can be used.

The DMP device can be operated via the following standardized interfaces:

- Ethernet interface
- USB port for RS232

Administrator rights are required for all **measurement-relevant settings** (see also Page 28)

Administrator rights belong to:

- · The person who entered the password
- The person working directly (stand-alone) on the DMP41 (default)

### 1.1.2 Chapter and appendix overview

#### Chapter A

#### Introduction

General information for using this manual. A documentation overview shows you which documents are part of the DMP device.

#### Chapter B

### Comparison of the Ethernet, RS-232-C

This shows which interfaces are included in the DMP device and what their primary differences are.

#### Chapter C

### Communication with the DMP device

This shows you how to activate the various interfaces and how to connect the DMP device to your computer.

### Chapter D

### **Program creation**

This contains routines for programming interfaces to create your own programs.

#### Chapter E

### Command set of the HBM interpreter

Important agreements about command syntax, command structure and the command notation are listed at the start of this chapter. The complete command set of the HBM interpreter completes the chapter.

### Appendix I

### Glossary

The glossary describes the main technical terms used in this manual in dictionary format.

#### Appendix II

### Alphabetic command overview

Command overview sorted alphabetically for rapid orientation.

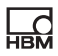

Appendix hang III **Functional command overview** You can also search for commands sorted by function.

Appendix IV Keyword index

### 2 Interface comparison

The DMP41 has four different interfaces:

- Ethernet
- USB Host
- RS232 (external adapter on USB Host)

The device can be operated simultaneously via all interfaces, but can only be parameterized over one connection at the same time.

The HBM Interpreter "translates" the command and corresponding character string received from an interface into a code understood by the DMP41.

You can call up the Interpreter via the above-mentioned interfaces.

All HBM Interpreter commands are shown in Chapter "5Command set of the HBM interpreter".

This chapter is to help you determine which interface to use. How the interfaces function can be found in the corresponding Chapter.

| Interface | Connection options                | Cable                                                  | Distance max. | Transmission<br>speed | Comments                    |
|-----------|-----------------------------------|--------------------------------------------------------|---------------|-----------------------|-----------------------------|
| Ethernet  | Direct to PC,<br>network          | Ethernet<br>(Cat-5 or higher)                          | 100 m         | 10/100 Mbit/s         | Dependent on PC             |
| USB HOST  | Keyboard, stick,<br>RS232 adapter | USB 2.0                                                | 5 m           | 60 Mbyte/s            |                             |
| RS232     | External adapter on USB Host      | 3-wire cable for<br>transmission in<br>both directions | 20 m          | 115200 baud           | Just one adapter per device |

### 3 Communication with the DMP

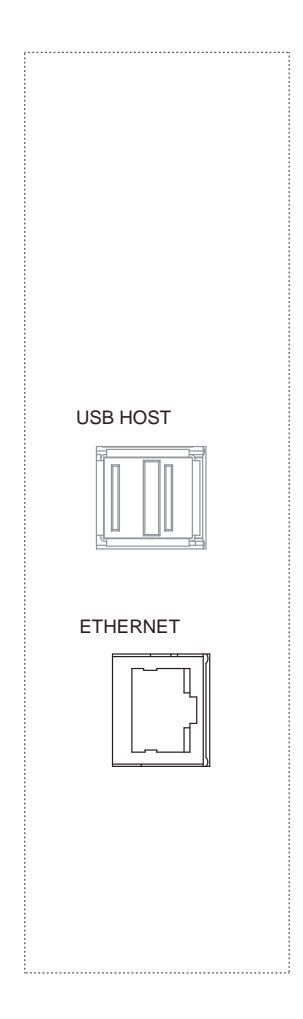

### 3.1 Ethernet interface

The DMP41 can be included in an Ethernet network, and thus directly to the TCP/IP world, via the Ethernet connection RJ45 socket. This means that visualization and control are not only possible on site, but also, with relevant safety devices, anywhere in the world.

The Internet Protocol (IP) applies correct addressing and routing of the data packets, while the Transport Control Protocol (TCP) set up on it is responsible for data transport and security.

The Ethernet network supports speeds of 10 Mbit/s and 100 Mbit/s, as well as half and full duplex mode. The transmission mode and speed are automatically adapted to the existing network.

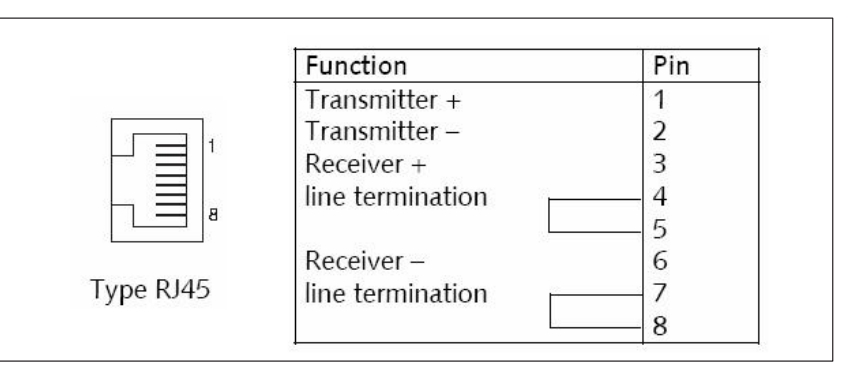

### Cable

Category 5 (Cat-5) or higher cables must be used for this purpose. This enables line lengths of 100 m to be implemented. When operating several devices in an Ethernet network, we recommend the use of industrial Ethernet switches.

### Parameterisation

Each DMP41 has an individual MAC address. A logical IP address is assigned to this.

IP addresses are 32-bit long binary strings (4 bytes), which for greater clarity are specified as four decimal numbers separated by periods (octets) (e.g. 192.156.168.10).

The IP address can be assigned automatically (default setting) in the DMP41 (DHCP) or entered via the device keyboard.

### Standard addresses

Choose Start -> Run from the Windows start menu and enter "CMD", you can then use "Ping IP" in the DOS window to test whether the connected device is communicating.

If the DMP41is to be operated in a cross-network segment and the device accessed via Ethernet, a **Gateway address** must be set.

The Gateway address is necessary so that access from outside, e.g. Internet, is possible via a router in the network.

However, an existing firewall or managed switch in the network must be set for this remote access so that access is permitted (see Chapter 3.1.1).

If necessary, contact the responsible network administrator.

### Notes on operation in an Ethernet network

In order to avoid network problems, you should check the following points before connection to an Ethernet network:

- Are the connected device addresses unique, i.e. no identical IP addresses?
- Does the network have sufficient reserves for the transmission of the planned data or could the network load become too great?
- Are there nodes that could load the network through broadcasts, i.e. data sent to all nodes?

In order to avoid disturbance of measurement operation by other network nodes, you can also operate the devices in a separate network disconnected from your company network.

When operating several devices in an Ethernet network, we recommend the use of industrial Ethernet switches.

In order to achieve the best possible separation between the network with the measuring instruments and the remaining company network, you can also use a router that separates both networks and only transmits messages between the two networks when necessary.

### 3.1.1 Ports and addresses used

### TCP server on DMP41:

| IP :  | as set, or DHCP = Default |
|-------|---------------------------|
| Port: | 1234                      |

### Multicast server for device scan:

| IP :   | 239.255.77.76 |  |
|--------|---------------|--|
| Port : | 31416         |  |

# i

### Important

The ports must be enabled for access to the server (firewall).

# i Important

### Cable connection for Ethernet interface !

If the interface cable for the interface is not connected, an IP address cannot be set.

Ensure that the interface cables for the Ethernet interface are always connected before setting up the DMP41.

### 3.1.2 Setting the Ethernet interface

When the Ethernet interface is set to DHCP (Dynamic Host Configuration Protocol), the addresses assigned by the DHCP server to DMP41 are displayed in the address fields.

It is also possible to set fixed addresses directly in the DMP41

(IP address, network mask, Gateway, DHCP).

| Ethernet Settings                |       |  |  |
|----------------------------------|-------|--|--|
| IP address: 172 . 19 . 200 . 164 | Keys  |  |  |
| Network mask: 255 255 0 0        | 17811 |  |  |
| Gateway: 172 . 19 . 169 . 254    | Save  |  |  |
| DHCP usage: ON                   | Back  |  |  |

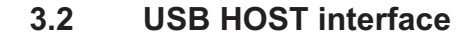

The DMP41 enables connection to a USB HOST interface.

A USB Device (e.g. keyboard) is always connected to a USB HOST (controller).

The DMP41 can be connected via the USB HOST socket to

- a USB stick
- a keyboard
- an RS232 adapter

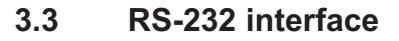

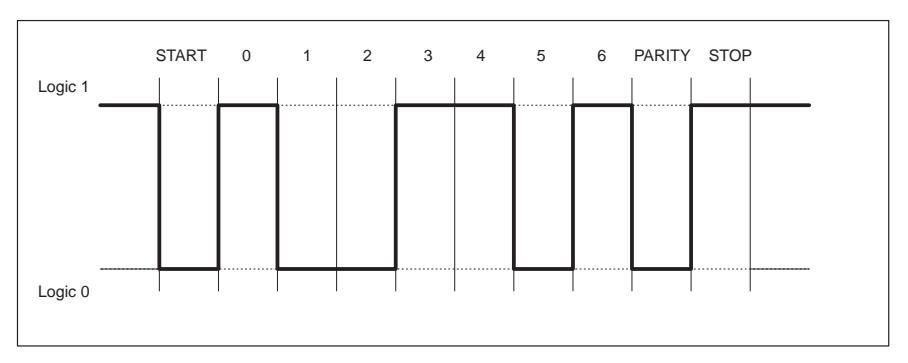

Line level of the Y character with negative logic

A START bit is set before each character (data byte). It is followed by the data bits and a STOP bit. As the data are transferred serially, the speed of transmission must match the speed of reception.

The number of bits per second is called the baud rate. The exact baud rate of the receiver is synchronized with the START bit for each byte transferred. Next come the data bits, each with the same length. When the STOP bit is reached, the receiver goes to the wait state, until it is reactivated by the next START bit.

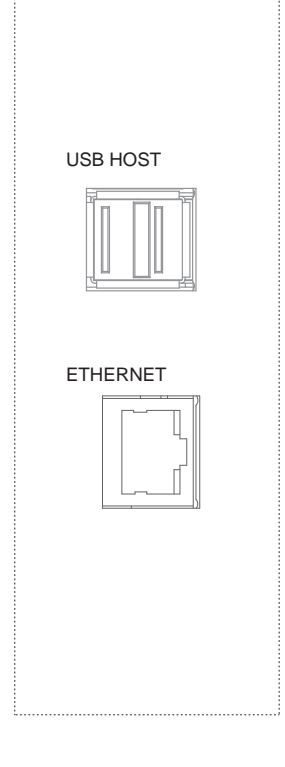

| Word length | 8 bit                                                                                                    |
|-------------|----------------------------------------------------------------------------------------------------|
| Stop bit    | 1                                                                                                    |
| Parity      | Even                                                                                                    |
| Baud rate   | 300, 600, 1200, 2400 <sup>2)</sup> , 4800 <sup>2)</sup> , 9600 <sup>1)</sup> ,<br>19 200, 38400, 576000, 115200 |

### Serial interface characteristics (default settings)

<sup>1)</sup> Factory setting

<sup>2)</sup> Can only be set with command BDR

Baud rate, parity and stop bits can be set in the settings menu or by command.

### 3.3.1 Activation of the RS-232 interface

The HBM interpreter is activated by the control character:

- CTRL B (STX) Computer operation
- CTRL R (DC2) Computer operation

Entering one of these control characters puts the device into the remote control state "Computer Control" so that, apart from the display functions of the display, it can still be operated but no longer set.

With the RS-232-C interface, all information generated is immediately output once fully present in the output buffer.

You can deactivate the remote control state with the following commands:

DCL **or** CTRL A (SOH) or with the RES and RST commands

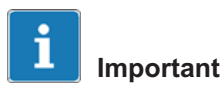

An RS232 interface can only be operated with the DMP41 via an adapter (USB -> RS232).

A USB-RS232 adapter is included in the scope of delivery of the DMP41 (1-KAB297).

| arger Channel | Revice       | 📋 Hardware  |       |
|---------------|--------------|-------------|-------|
| 🕉 Range       | Password     | ++ Ethernet | these |
| 🌫 Filter      | 🧭 Name       | ψ USB       |       |
| ∠ Scaling     | 🔅 Brightness | 10 RS232    |       |
| more          | more         |             |       |

### 3.3.2 Setting the interface

The menu (Hardware -> RS232) or the commands (BDR) can be used to set

- the baud rate
- · the parity and
- the number of stop bits

### **Baud rates**

300, 600, 1200, 2400, 4800, 9600 \*), 19200, 38400, 57600, 115200

### Parity

Even \*), odd, none

### Stop bit

1<sup>1)</sup>, 2

<sup>1)</sup> Factory setting

### 4 **Program creation**

# 4.1 Communication via the Ethernet interface / Test program

To facilitate your entry into program creation, routines are provided here for programming the DMP41 via Ethernet interfaces.

The applicable demo program is on the supplied system CD under *"DMP41Demo"*.

In order to use the demo program, you need the free program *"Microsoft Visual Studio Express"*<sup>1)</sup>.

- Connect the DMP41 and PC, then switch both on
- ► Install "Microsoft Visual Studio Express"
- Open the program DMP41Demo.sln on the system CD
- Press "RUN"

The screen display of the demo program will appear.

<sup>1)</sup> Visual Studio<sup>®</sup> is a registered brand and patented technology, licensed by Microsoft.

### User interface DMP41Demo:

| HIGH DMP41 Demo                                                                     |  |  |  |  |  |
|-------------------------------------------------------------------------------------|--|--|--|--|--|
| IP Address of DMP41:         1. Connect           192.168.30.110         1. Connect |  |  |  |  |  |
| 2. Preparchannel 1 to get measurement values                                        |  |  |  |  |  |
| 3. Get negsurment values of channel1                                                |  |  |  |  |  |
| Measurement value of channel 1:                                                     |  |  |  |  |  |
| -0.009 Kg                                                                           |  |  |  |  |  |
|                                                                                     |  |  |  |  |  |
| 4. Discomect                                                                        |  |  |  |  |  |

- Enter the IP address of your DMP41
- Click in sequence from 1 to 4

Jump to the appropriate point (1-4) in the program with a double click (see following page).

### Extract from the example program

#### Connection DMP41 via TCP

namespace DMPDemo
public partial class Form1: Form
 TCPClient myTCPClient;
public Form1()
 InitializeComponent();

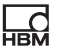

### Single measured value acquisition with DMP41

```
private void ConnectBt_Click(object sender, EventArgs e)
mvTCPClient = new TCPClient(this.IPAddressTB.Text, 1234); //
                                                     Set up connection with DMP41 (via entered
                                                     IP address and default Port 1234)
private void PrepareBt Click (object sender, EventArgs e)
myTCPClient.WriteLine("RAR1234");
                                        11
                                               Request administrator rights (to
                                               be able to change settings; Default
                                               password="1234")
myTCPClient.WriteLine("SRB1");//
                                               Command acknowledgement on
myTCPClient.WriteLine("CHS1");//
                                               Select amplifier 1
myTCPClient.WriteLine("ASA2,1");//
                                               Set excitation voltage and measuring range
myTCPClient.WriteLine("ASS2");//
                                               Transducer signal = Measure
myTCPClient.WriteLine("AFS1");//
                                               Select Filter 1
myTCPClient.WriteLine("ASF1, 6, 1");//
                                               Set filter limit frequency
myTCPClient.WriteLine("CMR2");//
                                               Select scaled signal
myTCPClient.WriteLine("ENU2, "KG"");//
                                               Set unit of measurement
myTCPClient.WriteLine("LTB2,0,0,2,500");//
                                               Set measured value scaling
myTCPClient.WriteLine("IAD2,,3,1");//
                                               Set decimal place and step for scaling
myTCPClient.WriteLine("COF1");//
                                               Set measured value output format
private void GetMeasvalsBt_Click(object sender, EventArgs e)
MeasvalTb.Text = myTCPClient.WriteLine("MSV?2")+" Kg";//
                                               Read measured value net and output in
                                               Textbox
private void DisconnectBt_Click(object sender, EventArgs e
myTCPClient.Close()
                                You can also program other tasks accordingly following this example.
                                References:
                                Tom Archer, Andrew Whitechapel
```

Inside C# Objektorientiertes Programmieren mit C# und dem .NET Framework

Microsoft Press

ISBN: 3-86063-669-3

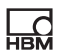

### 5 Command set of the HBM interpreter

### 5.1 Important agreements

These agreements and general information will facilitate your work with the HBM Interpreter commands.

### Notation

• All commands can be input using lower or capital case letters.

### Command shortform

 The command shortform consists of 3 characters and, depending on the command, a list of parameters separated from each other by commas.
 E.g.CHS 3(x)

### Space

· Prefixed and suffixed empty spaces (blanks) are ignored for parameters.

### Command types: - Setting commands - Query commands

- The setting and query commands act on all selected (active) channels (see CHS command).
- Query commands these are used to read out information are marked by an added question mark (?).E.g. IDN?

### Responses

• The device responses shown in the examples are displayed in italics. The responses are only displayed for one channel.

### **Character strings**

 Character strings must be enclosed in quotes when input. Quotes are also used during output.
 E.g.UCC"TEST"(x)

### Command end

For input commands:

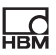

 The command end character is indicated by (x). Permitted command end characters are: ';', LF, LFCR, CRLF

For output commands:

• The command end character is indicated by (y). The command end character is always CRLF.

### Interfaces - serial

 Computer communication in the RS-232-C interface starts with the permitted control character.

'CTRL R' or 'CTRL B' and ends with 'CTRL A'

### Acknowledgment behavior

 You can select whether the response of the DMP41 should be output or not following setting commands.
 Output commands - indicated by a ? - always generate output data (see SRB command).

Outputs for setting commands are:

- '0' for error-free process or
- '?' if an error occurs.

This also applies to unknown commands.

E.g ASS2(x) O(y)

### Standards

• The standard IEEE 488.2, which defines the codes, formats and various general commands, is taken into account as far as possible.

### 5.1.1 Command structure

All commands used are created according to a specific structure. There are basically two command types:

### • Setting commands:

The DMP41 is set via the computer.

Example: BDR4800,2,1(x) 0(y)

The interface was set to 4800 baud.

### • Query commands:

Measured values or device settings are read out from the DMP41 and displayed on the screen.

Example: BDR?(x) 4800,2,1,1(y) The RS-232 interface is set to 4800 baud, Even Parity and 1 Stop Bit.

### 5.1.2 Command structure

| Command shor<br>*TTT? | tform                                                                                  | Parameter                                                                     | End character<br>p1, p2,pn (x)         |
|-----------------------|----------------------------------------------------------------------------------------|-------------------------------------------------------------------------------|----------------------------------------|
| Example:              |                                                                                        | *PRE?(x)                                                                      |                                        |
| *                     | only in IEEE sta                                                                       | andard comman                                                                 | ds                                     |
| TTT                   | Command shore                                                                          | tform as alpha c                                                              | haracter (a z)                         |
| ?                     | only in query co                                                                       | ommands                                                                       |                                        |
| p1, p2pn              | Parameter valu<br>a preceding sig<br>or character stri<br>A positive sign<br>Separator | es, consisting of<br>n (+/-) and numl<br>ings (always inq<br>can also be omit | :<br>pers (09)<br>uotes " ").<br>tted. |
| (X)                   | Command end:<br>Line Feed (LF),<br>Carriage Return<br>Line Feed/Carri                  | semicolon (;),<br>n/Line Feed (CR<br>age Return (LF0                          | LF) or<br>CR).                         |
| CR                    | ASCII sign<br>Carriage Returr                                                          | n = decimal 13                                                                |                                        |
| LF<br>;               | ASCII sign Line<br>ASCII sign Sem                                                      | Feed = decima<br>nicolon = decima                                             | l 10<br>I 59                           |

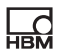

If an additional parameter - e.g. Parameter 2 - is excluded, the separator must be included.

E.g. ASA1,,0(x)

The commands act on all selected (active) channels (see CHS command).

### 5.1.3 Data output structure

q1, q2...qn(y)

Example 1:

\*IDN?(x) HBM,DMP41,4D:5B:B9:02:00:00,1.0.3.2(y)

Example 2:

CHS?0(x) *3(y)* 

The responses sent by the DMP41 are indicated in *italics* in this documentation (second line in examples).

Output values:

| q1,q2qn | Numerical values with preceding sign, character strings (always in " ") or '?' as error message |
|---------|-------------------------------------------------------------------------------------------------|
| ,       | Separator                                                                                       |
| (y)     | End sequence (CRLF).                                                                            |

### 5.1.4 Individual command descriptions

Each command is listed, the structure decoded and explained with an example in the following pages.

### Command

The character sequence you must input in order to operate the DMP41.

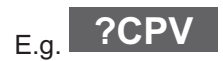

### Syntax

Notation required for the command: E.g. ASA p1,p2(x)

### Parameter

The significance of any parameters is explained:

E.g. If, in command ASA, the parameter p1=1, this means: 2.5V bridge excitation voltage

### Effect

E.g. Explanation how the DMP41 is set.

### Response

The DMP41 responds to your input. This response is shown on the screen with terminal operation (always with output errors, optional with input errors).

### Example

The example shows the inputted command and the response of the DMP41. The response is always displayed in italics.

The individual commands are sorted alphabetically and according to function in the appendix.

### 5.1.5 Administrator rights

Administrator rights are required for all measurement-relevant settings:

| Function                                             | Command |
|------------------------------------------------------|---------|
| Set bridge excitation voltage and transducer         | ASA     |
| type                                                 |         |
| Select amplifier input signal                        | ASS     |
| Switchover filter                                    | AFS     |
| Input of cut-off frequency and filter characteristic | ASF     |
| Set baud rate of serial interface                    | BDR     |
| Start zero setting/input zero value                  | CDW     |
| Clear peak value memory                              | CPV     |
| Input of unit                                        | ENU     |
| Input display full scale, decimal point, step        | IAD     |
| Output of device identification                      | *IDN?   |
| Linearization of transducer characteristic curve     | LTB     |
| Warm start                                           | RES     |
| Reversal of preceding sign                           | SGN     |
| Start taring/Input tare value                        | TAR     |
| Save amplifier settings and comments                 | TDD     |
| Enter channel names                                  | UCC     |

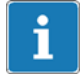

### Information

Query commands (with added question mark) do **not** require administrator rights.

Function Command CHP Change password CHS Select amplifier channels Measuring range switchover CMR COF Measured value output format Output of device identification \*IDN? Set measured value transfer rate ISR Output measured value MSV Request administrator rights RAR Select interface acknowledgement behavior SRB STP Stop measured value output Start with administrator rights SWA Define measured value separator TEX Change channel names

Administrator rights are **not** required for the following functions:

### 5.2 Communication

5.2.1 Addressing

Control character (only with RS-232-C):

| CTRL R: | Start of computer communication (ASCII code 18 decimal) |
|---------|---------------------------------------------------------|
| CTRL B: | Start of computer communication (ASCII code 2 decimal)  |

### **Channel Select**

Select amplifier channel

Syntax: CHS p1(x)

Parameter: p1

| p1 | Channel encoding value |  |  |
|----|------------------------|--|--|
|    | 1 - 63                 |  |  |

Channel combinations are set by the sum of the corresponding channel encoding values.

### DMP41-T6

| Channel encoding value p1 | Channel number |
|---------------------------|----------------|
| 1                         | 1              |
| 2                         | 2              |
| 4                         | 3              |
| 8                         | 4              |
| 16                        | 5              |
| 32                        | 6              |
| 63                        | All            |

### DMP41-T2

| Channel encoding value p1 | Channel number |
|---------------------------|----------------|
| 1                         | 1              |
| 2                         | 2              |
| 3                         | All            |

Effect:

The amplifier channels are selected according to the binary value of the parameter p1. This specifies which amplifier channels are addressed by the following command.

Response:

| Acknowledgement | Significance     |
|-----------------|------------------|
| 0               | Command executed |
| ?               | Error            |

Example 1: CHS3(x)  $O(\gamma)$ 

Channels 1 and 2 are selected (encoding value 1+2=3)

Example 2: Only channel 2 should be selected: CHS2(x) O(y)Channel 2 is selected

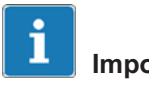

### Important

The commands for the amplifier settings and the amplifier functions only affect the selected channels. All channels are always selected (active) after switch on.

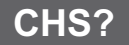

### **Channel Select Query**

Output of amplifier channels

Syntax: CHS? p1(x)

### Parameter:

| p1 | Existing / selected channel numbers |  |  |  |
|----|-------------------------------------|--|--|--|
| 0  | The existing channels               |  |  |  |
| 1  | The selected channels               |  |  |  |

Effect:

The existing and selected channels result from the sum of the channel encoding values.

Response: q1(y)

| Channel encoding value q1 | Channel number |
|---------------------------|----------------|
| 1                         | 1              |

| 2  | 2   |
|----|-----|
| 4  | 3   |
| 8  | 4   |
| 16 | 5   |
| 32 | 6   |
| 63 | All |
|    |     |

Bit mask:

| Bit mask | 32 | 16 | 8 | 4 | 2 | 1 |
|----------|----|----|---|---|---|---|
| Channel  | 6  | 5  | 4 | 3 | 2 | 1 |

| Example 1: | Query: Which channels are present in the device?<br>CHS?0(x)<br><i>3(y)</i><br>DMP41S2 is equipped with Channel 1 and 2.                    |
|------------|----------------------------------------------------------------------------------------------------|
| Example 2: | Query: Which channels are selected?<br>CHS?1(x)<br><i>1(y)</i><br>Channel 1 is selected.<br>or<br>CHS? can also be sent instead of CHS?(0). |

RES

### Reset

| Execute warm | start                                                               |
|--------------|---------------------------------------------------------------------|
| Syntax:      | RES (x)                                                             |
| Parameter:   | none                                                                |
| Effect:      | The device executes a warm start. Communication is termi-<br>nated. |
| Response:    | none                                                                |
| Example:     | RES(x)                                                              |

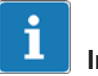

### Information

The RES command is a HBM command.

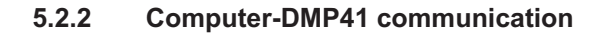

### Baud Rate

Set baud rate of serial interfaces

Syntax: BDR p1,p2,p3,p4(x)

### Parameter:

| p1 baud rate       |   | p2 | Parity             |
|--------------------|---|----|--------------------|
| 300                |   | 0  | No                 |
| 600                |   | 1  | Odd                |
| 1200               |   | 2  | Even <sup>1)</sup> |
| 2400               |   |    |                    |
| 4800               | 1 |    |                    |
| 9600 <sup>1)</sup> |   |    |                    |
| 19 200             |   |    |                    |
| 38400              |   |    |                    |
| 57600              | ] |    |                    |
| 115200             |   |    |                    |

| р3 | Stop Bits                | p4 | The settings apply for the following interfaces:  |
|----|--------------------------|----|---------------------------------------------------|
| 1  | 1 Stop Bit <sup>1)</sup> | 0  | The interface from which the DMP41 is<br>operated |
| 2  | 2 Stop Bits              | 1  | RS-232-C                                          |

<sup>3)</sup> <sup>1)</sup> Factory setting

The transmission is always carried out with 8 bit character length.

Effect: Baud rate, parity bit and number of stop bits for the serial interfaces are reset.

Response:

| Acknowledgement | Significance     |
|-----------------|------------------|
| 0               | Command executed |
| ?               | Error            |

Example 1: The DMP41 is operated via the RS-232-C interface: BDR19200,2,1,1(x) 0(y)

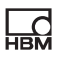

The RS-232-C interface was set to 19200 baud, even parity, 1 stop bit.

Example 2: The DMP41 is operated via the RS-485 interface: BDR4800,0,2(x) 0(y)

The RS-485 interface was set to 4800 baud, no parity, 2 stop bits.

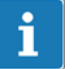

### Important

The response after a BDR command is always output with the changed setting.

### BDR?

### **Baud Rate Query**

Output baud rate of serial interfaces

Syntax: BDR? p1(x)

Parameter:

| p1 | Interface whose baud rate is being queried     |  |  |
|----|------------------------------------------------|--|--|
| 0  | The interface from which the DMP41 is operated |  |  |
| 1  | RS-232-C interface                             |  |  |
| 2  | RS-485 interface                               |  |  |

Effect: The set baud rate, parity bit, number of stop bits and the ID of the serial interface are output.

Response: q1,q2,q3,q4(y)

| q1 | Baud rate                |
|----|--------------------------|
| q2 | Parity                   |
| q3 | Stop Bits                |
| q4 | Interface identification |

Example 1: The DMP41 is operated via the RS-232-C interface:

The RS-232-C interface is set to 4800 baud, no parity, 2 stop bits.

Example 2: BDR?2(x) 4800,0,2,2(x)

The interface is set to 4800 baud, no parity, 2 stop bits.

SRB

### Select Response Behavior

Select interface acknowledgement behavior

Syntax: SRB p1(x)

Parameter:

| p1 | Switch acknowledgment output on/off |  |
|----|-------------------------------------|--|
| 0  | Switch acknowledgment output off    |  |
| 1  | Switch acknowledgment output on     |  |
| 2  | Command; Response is returned       |  |

Effect: There are two command modes:

a.

Output commands (e.g. MSV?) that are identified by a question mark generate output data independently of the interface acknowledgement behavior selection. The output of this data cannot be suppressed with this command.

b.

Setting commands (e.g. SRB) generate acknowledgement data (0 or ?). The output of this data can be switched on/off with this command.

Example 1: SRB?(x) Device -> Example 2: SRB?;2(x) Device <or SRB2(x) Device -> SRB2;0(x) Device <-The responses are activated after the DMP41 is switched on.

Response:

| Acknowledgement | Significance                                               |
|-----------------|------------------------------------------------------------|
| 0               | Command is executed when SRB 1(x)<br>was input             |
| ?               | Error when SRB 1(x) was input                              |
| None            | Command is executed<br>or<br>error when SRB 0(x) was input |

Example:

SRB1(x)

0(y)

The command was acknowledged.

The setting commands now output an acknowledgement response 0 or ?.

### Select Response Behavior Query

Output of the interface acknowledgement behavior

| Syntax:    | SRB?(x) |
|------------|---------|
| Parameter: | none    |

Effect: The output behavior (acknowledgement switched on or off) of the interface is output (see SRB command).

Response: q1(y)

| q1 | Switch acknowledgment output on/off |
|----|-------------------------------------|
| 0  | Acknowledgment output switched off  |
| 1  | Acknowledgment output switched on   |
| 2  | Command; Response is returned       |

Example:

SRB?(x)

1(y)

The setting commands do not output a response.

SRB2(x)

SRB2;0

Command returned again from here

IDN?

IDN?; HBM, DMP41, D1:09:BA:02.00.00, 1.0.4.0

SRB?
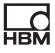

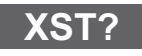

#### 5.2.3 Error control, status register

#### **Extended Status Query**

Extended status query Syntax: XST?(x)

Parameter: Effect: none

The DMP41 responds with a bit-coded decimal number.

| Bit | Hex  | Decimal |
|-----|------|---------|
| 0   | 0001 | 1       |
| 1   | 0002 | 2       |
| 2   | 0004 | 4       |
| 3   | 0008 | 8       |
| 4   | 0010 | 16      |
| 5   | 0020 | 32      |
| 6   | 0040 | 64      |
| 7   | 0080 | 128     |
| 8   | 0100 | 256     |
| 9   | 0200 | 512     |
| 10  | 0400 | 1024    |

| Bit0:  | Transducer error                      |
|--------|---------------------------------------|
| Bit1:  | Calibration error                     |
| Bit2:  | No calibration carried out            |
| Bit3:  | Timeout output stage                  |
| Bit4:  | Amplifier overloaded                  |
| Bit5:  | Sense lead (2-2') interrupted         |
| Bit6:  | Sense lead (3-3') interrupted         |
| Bit7:  | Calibration running                   |
| Bit8:  | Background calibration running        |
| Bit9:  | Filter settling time                  |
| Bit10: | Background calibration error          |
| Bit11: | No 0-wire detected                    |
| Bit12: | No 1-wire detected                    |
| Bit13: | Converters (internal) not synchronous |
| Bit14: | Initialization (new transducer)       |
| Bit15: | Modulator overloaded                  |

XST? outputs the sum of all relevant bits.

Response 258 means: 256 (calibration) and 2 (calibration error). This is a typical response after a channel change and ongoing initial calibration.

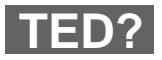

#### **Transducer electronic datasheet Query**

Output TID/TEDS

Syntax: TED?p1(x), p2(x)

Parameter:

| q1 | TID/TEDS function |
|----|-------------------|
| 3  | Read out TID      |

| p1 | Kanal     |
|----|-----------|
| 1  | Channel 1 |
|    |           |
| 6  | Channel 2 |

Response: q1(y)

| q1 | TID/TEDS Data |
|----|---------------|
| 1  | TID           |

Example: TED?3,1(x) "57000000932E9C23"

#### 5.2.4 Identification

AID?

#### **Amplifier Identification Query**

Output of amplifier identification

| Syntax:    | AID?(x)                                                                                                    |
|------------|----------------------------------------------------------------------------------------------------|
| Parameter: | none                                                                                                    |
| Effect:    | Output of amplifier identification.                                                                                      |
| Response:  | String (20 characters per active amplifier)(y)                                                                           |
| Example:   | AID?(x)<br><i>HBM,DMP41, 4D:5B:B9:02:00:00:1.0.3.2(y)</i><br>Company, device designation, serial number, version number. |

# IDN?

#### **Identification Query**

Output of device identification Syntax: \*IDN?(x) Parameter: none

Effect: Output of device identification. Example: IDN?(x) HBM,DMP41, 4D:5B:B9:02:00:00:1.0.3.2(y) Company, device designation, serial number, version number of software.

### 5.3 Amplifier settings

#### 5.3.1 Amplifier input

#### **Amplifier Sensor Adaptation**

Input bridge excitation voltage and transducer type

Syntax: ASA p1,p2(x)

Parameter: p1

Code number of required bridge excitation voltage

| p1 | Bridge excitation voltage |
|----|---------------------------|
| 1  | 2.5 V                     |
| 2  | 5 V                       |
| 3  | 10 V                      |

Parameter: p2 Code number of the required input sensitivity

| p2 | Input sensitivity                |
|----|----------------------------------|
| 1  | 2.5 mV/V                         |
| 2  | 5 mV/V (excitation 2.5 V or 5 V) |
| 3  | 10 mV/V (excitation 2.5 V)       |

Response:

| Acknowledge-<br>ment | Significance     |
|----------------------|------------------|
| 0                    | Command executed |
| ?                    | Error            |

ASA

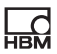

Example:

ASA3,1(x) *0(y)* The amplifier is set to 10 V bridge excitation voltage, 2.5 mV/V sensitivity and Shunt 'OFF'.

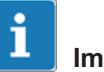

#### Important

This command triggers a calibration procedure in the measuring amplifier.

ASA?

#### **Amplifier Sensor Adaptation Query**

Output bridge excitation voltage and transducer type

Syntax: ASA? p1(x)

Parameter:

| p1 |                                                                                      |
|----|--------------------------------------------------------------------------------------|
| 0  | Output bridge excitation voltage and input sensitivity settings                      |
| 1  | Output table of possible bridge excitation voltage and input<br>sensitivity settings |

| Effect: | The amplifier outputs the set bridge excitation voltage and |
|---------|-------------------------------------------------------------|
|         | input sensitivity (p1=0) or their possible values (p1=1).   |

Response: ASA?0(x)

q1,q2(y)

| q1 | Bridge excitation voltage |
|----|---------------------------|
| q2 | Input sensitivity         |

| Example:  | ASA?1(x)             |
|-----------|----------------------|
|           | "02.505.010.0","123" |
| Response: | ASA?1(x)<br>q1,q2(y) |
|           | 1 1 (0)              |

Table of possible settings

| q1 | Possible bridge excitation voltage |
|----|------------------------------------|
| q2 | Possible sensitivities             |

Bridge excitation voltages

| р1   | Bridge excitation voltage (V) |
|------|-------------------------------|
| 02.5 | 2.5                           |
| 05.0 | 5.0                           |
| 10.0 | 10.0                          |

The index corresponds to the bridge excitation voltage to be set (each element in the table is 4 characters long).

#### Sensitivity

| p2  | Sensitivity                                           |
|-----|-------------------------------------------------------|
| 1   | Only 2.5 mV/V possible (10 V excitation)              |
| 12  | 2.5 mV/V or 5 mV/V possible (5 V excitation)          |
| 123 | 2.5 mV/V, 5 mV/V, 10 mV/V possible (2.5 V excitation) |

Each element corresponds to the transducer type to be set (see assignment of code number to transducer type. Each element in the table is 1 character long).

#### **Amplifier Signal Select**

Select amplifier input signal

Syntax: ASS p1(x)

#### Parameter:

| р1 | Input source                    |
|----|---------------------------------|
| 0  | ZERO Internal zero signal       |
| 1  | CAL Internal calibration signal |
| 2  | MEAS Measurement signal         |

Effect: Specification of amplifier input signal.

#### Response:

| Acknowledgement | Significance     |
|-----------------|------------------|
| 0               | Command executed |
| ?               | Error            |

Example: ASS0(x)

O(y)

Amplifier input switched to ZERO (internal zero signal).

# ASS?

ASS

# Amplifier Signal Select Query

Output of input signal type Syntax: ASS?(x)

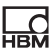

| Parameter: | none                                      |
|------------|-------------------------------------------|
| Effect:    | Type of amplifier input signal is output. |
| Response:  | q1(y)                                     |

| q1       | Input signal source of the amplifier |
|----------|--------------------------------------|
| 0        | Amplifier input is switched to ZERO. |
| 1        | Amplifier input is switched to CAL.  |
| 2        | Amplifier input is switched to MEAS. |
| Example: | ASS?(x)                              |

le: ASS?(x) 2(y)

Amplifier input is switched to MEAS (measurement signal).

#### 5.3.2 Filter setting

#### **Amplifier Filtering Select**

Filter switchover (fc 1/2)

Syntax: AFS p1(x)

Parameter:

| р1 | Filter code number |
|----|--------------------|
| 1  | fc1                |
| 2  | fc2                |

Switchover between two filters (see also ASF).

Response:

Effect:

| Acknowledge-<br>ment | Significance     |
|----------------------|------------------|
| 0                    | Command executed |
| ?                    | Error            |

Example: AFS 2 (x) O(y)Filter fc2 is switched on.

### AFS?

#### Amplifier Filtering Select Query

Output filter settings Syntax: AFS?(x)

Parameter: none

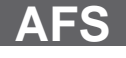

| Effec | :t:   | Output of set filter |
|-------|-------|----------------------|
| Resp  | onse: | q1(y)                |
| q1    |       | Filter code number   |
| 1     |       | fc1                  |
| 2     |       | fc2                  |

Example:

AFS?(x) *1(y)* 

Filter fc1 is switched on

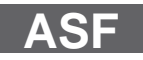

#### **Amplifier Signal Filtering**

Input of cut-off frequency and filter characteristic

Syntax: ASF p1,p2,p3(x)

#### Parameter:

| p1 | Filter code number |
|----|--------------------|
| 1  | fc1                |
| 2  | fc2                |

| 1n Code number for frequency value (equivalent to the index in the frequency table that can be output with the common |
|----------------------------------------------------------------------------------------------------|
| ASF?0).                                                                                                    |

| р3 | Filter characteristic |
|----|-----------------------|
| 0  | Bessel                |
| 1  | Butterworth           |

Effect:

The low-pass filter fc1 or fc2 is assigned a frequency value and a filter characteristic.

(See frequency table for command ASF?).

Response:

| Acknowledge-<br>ment | Significance     |
|----------------------|------------------|
| 0                    | Command executed |
| ?                    | Error            |

Example: Input of cut-off frequency and filter characteristic for filter fc2.

ASF 2,4,0 (x) *0(y)* 

Filter fc2 is set to 0.22Hz cut-off frequency and Bessel characteristic.(see tables for command ASF?)

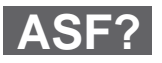

#### **Amplifier Signal Filtering Query**

Output of cut-off frequency and filter characteristic

Syntax: ASF? p1(x)

Parameter:

| р1 | Filter code number                       |
|----|------------------------------------------|
| 0  | Frequency table (Bessel and Butterworth) |
| 1  | Filter fc1                               |
| 2  | Filter fc2                               |

Effect: Output of cut-off frequency and filter characteristics set in the low-pass filter.

| Response: | lf p1=0   |
|-----------|-----------|
|           | - 1 - 0/- |

| q1 | Table, Bessel frequencies      |
|----|--------------------------------|
| q2 | Table, Butterworth frequencies |
|    |                                |

```
lf p1≠0
q1, q2, q3(y)
```

| q1        | Filter number fc1 / fc2                          |  |
|-----------|--------------------------------------------------|--|
| q2        | Cut-off frequency of filter fc1/fc2              |  |
| q3        | Filter characteristic (0=Bessel, 1= Butterworth) |  |
| Example 1 | 1: Table of possible filter frequencies          |  |

ASF?0(x)

"0.040 0.080 0.100 0.200 0.0400 0.800 1.000",

"2.000 4.000 8.000 10.000 20.000 40.000"(y)

The following tables list the possible cut-off frequencies with Bessel or Butterworth characteristics with the maximum possible sampling rate (see also command ISR).

The index corresponds to the frequency voltage to be set (each element in the table is 5 characters long).

| Index | Bessel frequency (Hz) | Butterworth (Hz) |
|-------|-----------------------|------------------|
| 1     | 40.00                 | 40.000           |
| 2     | 20.00                 | 20.000           |
| 3     | 10.00                 | 10.000           |
| 4     | 8.00                  | 8.000            |
| 5     | 4.00                  | 4.000            |
| 6     | 2.00                  | 2.000            |
| 7     | 1.00                  | 1.000            |
| 8     | 0.80                  | 0.800            |
| 9     | 0.40                  | 0.400            |
| 10    | 0.20                  | 0.200            |
| 11    | 0.10                  | 0.100            |
| 12    | 0.08                  | 0.080            |
| 13    | 0.04                  | 0.040            |

#### 5.3.3 Measuring range

#### **Calibration Dead Weight**

Start zero setting/input zero value (balance)

Syntax: CDWp1,p2(x)

#### Parameter:

| q1    | Zero value in ADU units                                                                                                    |                                                                                       |
|-------|----------------------------------------------------------------------------------------------------|---------------------------------------------------------------------------------------|
|       | 7680000 ADU units correspond to the momentarily set measuring range full scale (range) 2.5 mV/V, 5 mV/V or 10 mV/V or in scaled units |                                                                                       |
| Parar | Parameters: p1 and p2 optional                                                                                                    |                                                                                       |
|       |                                                                                                    | p2=10 or not given<br>p1 in ADU<br>p2=11<br>p1 in mV/V<br>p2=12<br>p1 in scaled units |

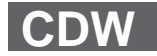

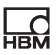

Effect:

The input value is saved in the amplifier zero memory.

Response:

| Acknowledge-<br>ment | Significance     |
|----------------------|------------------|
| 0                    | Command executed |
| ?                    | Error            |

| Start zero setting          |
|-----------------------------|
| CDW(x)                      |
| 0 <i>(y)</i>                |
| CDW10000(x)<br><i>0(y</i> ) |
|                             |

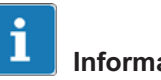

#### Information

If the value read out with CDW?1 (absolute value) is sent for p1, the momentarily present gross measurement signal is set to zero.

```
CDW7680000(x)
0(y)
Zero value set to 7680000 ADU
CDW2.5,11(x)
0(y)
Zero value set to 2.5 mV/V
CDW780.75,12(x)
0(y)
Zero value set to 780.75 in scaled unit
```

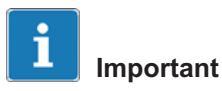

It is still possible to set a basic misalignment to zero by calculating the zero value to be input using the following calculation:

Zero value (ADU units) =

7680000 x basic misalignment (mV/V)

Measuring range full scale (mV/V)

CDW: If correspondingly programmed, the input value is inverted

CDW?: If correspondingly programmed, the output value is inverted

See also SGN

A zero value that is more  $\pm 10.1$  mV/V will not be accepted.

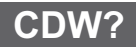

#### **Calibration Dead Weight Query**

Output of zero value

Syntax: CDW? p1(x)

Parameter:

| p1 | Return value                 |
|----|------------------------------|
| 0  | Zero value in ADU            |
| 1  | Actual absolute value in ADU |
| 10 | Zero value in ADU            |
| 11 | Zero value in mV/V           |
| 12 | Zero value in scaled units   |

Effect: This command outputs the zero value from the memory or the actual absolute value.

Response: q1(y)

| q1 | Zero value in (equal to p1) required unit                                                                           |  |
|----|----------------------------------------------------------------------------------------------------|--|
|    | 7680000 ADU units correspond to the currently set measuring range full scale (Range 1) 2.5 mV/V, 5 mV/V or 10 mV/V. |  |

Example 1: CDW?1(x)

10000(y) The current ABS measured value is output. This signal is now set to zero with CDW 10 000(x). CDW?11(x) 2.5(y) Zero value output in mV/V CDW?0(x) 7680000(y)

Zero value output in ADU

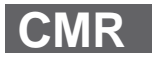

#### **Change Measuring Range**

Measuring range switchover (Range 1/2) Syntax: CMR p1(x) Parameter:

| p1 | Measuring range code number |
|----|-----------------------------|
| 1  | Measuring range (Range) 1   |
| 2  | Measuring range (Range) 2   |

Effect: The required measuring range is switched on.

Response:

| Acknowledge-<br>ment | Significance     |
|----------------------|------------------|
| 0                    | Command executed |
| ?                    | Error            |

CMR2(x)

Example:

0(y)

Measuring range 2 set.

### CMR?

#### Change Measuring Range Query

Output of measuring range

| Syntax:    | CMR?(x)                                 |
|------------|-----------------------------------------|
| Parameter: | none                                    |
| Effect:    | The selected measuring range is output. |
| Response:  | q1(y)                                   |

| q1 | Measuring range code number |
|----|-----------------------------|
| 1  | Measuring range (Range) 1   |
| 2  | Measuring range (Range) 2   |

Example:

CMR?(x) *2(y)* 

Measuring range 2 set.

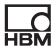

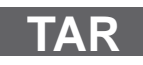

#### Taring 5.3.4

#### **Tare Instruction**

| Start taring/Inp | out tare value                                                                                                    |
|------------------|----------------------------------------------------------------------------------------------------|
| Syntax:          | TAR p1,p2(x)                                                                                                    |
| Parameters:      | p1 and p2 (optional)<br>Tare value in ADU units<br>p2=10 or not set<br>p1 in ADU<br>p2=11<br>p1 in mV/V<br>p2=12<br>p1 in scaled units |
| Effect:          | The net measured value is ta                                                                                                    |

The net measured value is tared.

#### Response:

| Acknowledge-<br>ment | Significance     |
|----------------------|------------------|
| 0                    | Command executed |
| ?                    | Error            |
| ?                    | Error            |

Example 1: Start taring TAR(x)

0(y)

#### i Important

Taring is implemented mathematically, not by comparing the input signal

### A tare value that is more $\pm 10.1$ mV/V will not be accepted.

| Example 2: | TAR3840000(x)<br><i>O(y)</i>                                            |
|------------|-------------------------------------------------------------------------|
|            | Input value in ADU is written to the Tare memory.                       |
| Example 3: | TAR0(x)<br><i>0(v)</i>                                                  |
|            | The Tare memory is cleared (gross measured value = net measured value). |
|            | TAR1.25,11(x)                                                           |
|            | 0(y)                                                                    |
|            | Input value in mV/V is written to the Tare memory.                      |

# TAR?

#### **Tare Value Query**

Output Tare value or current value

Syntax: TAR?p1 Parameter: p1 (optional) Tare value in ADU units

| р1 | Return value                       |
|----|------------------------------------|
| -  | Tare value in ADU                  |
| 0  | Tare value in ADU                  |
| 1  | Actual gross measured value in ADU |
| 10 | Tare value in ADU                  |
| 11 | Tare value in mV/V                 |
| 12 | Tare value in scaled units         |

Effect:The tare value is output (equal to p1) in the required unit.Response:q1(y)<br/>Tare valueExample:TAR?(x)<br/>3840000(y)<br/>TAR: If correspondingly programmed, the input value is<br/>inverted<br/>TAR?: If correspondingly programmed, the output value is<br/>inverted<br/>See also SGN

# ESM?

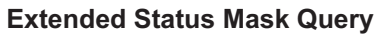

| Output channe | l mask                                                                            |
|---------------|-----------------------------------------------------------------------------------|
| Syntax:       | ESM?(x)                                                                           |
| Parameter:    | none                                                                              |
| Effect:       | Returns the channel masks of the channels that could not be tared or set to zero. |
| Response:     | q1(y)<br>0                                                                        |
|               | All channels tared/set to zero                                                    |
| Example:      | CHS63(x)<br>0<br>CDW(x)<br>?<br>ESM?<br>3                                         |
|               | Channel 1 and Channel 2 could <u>not</u> be set to zero.                          |

CP'

#### Clear Peak Value

Clear peak value memory

Syntax: CPV(x)

Parameter: none

Effect:

The peak value memory is cleared with this command. Response:

| Acknowledge-<br>ment | Significance     |
|----------------------|------------------|
| 0                    | Command executed |
| ?                    | Error            |

Example:

CPV(x)

O(y)

Peak value memories are cleared.

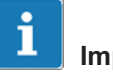

### Important

After the peak value memory is cleared, the output signal of the memory corresponds to the present measured value.

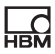

#### 5.3.5 Transfer of amplifier settings and comments

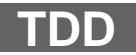

#### **Transmit Device Data**

Saves amplifier settings and comments

Syntax: TDD p1(x)

#### Parameter:

| р1 | Amplifier settings       |
|----|--------------------------|
| 0  | Restore Factory Settings |
| 1  | Restore User Settings    |
| 2  | Save User Settings       |

| p1 | Comments                   |  |
|----|----------------------------|--|
| 5  | Restore User Channel Names |  |
| 6  | Save User Channel Names    |  |

Effect: Saves or loads settings according to parameters with immediate effect.

#### Response:

| Acknowledge-<br>ment | Significance     |
|----------------------|------------------|
| 0                    | Command executed |
| ?                    | Error            |

Parameter p2 optional:

Syntax: TDD p1,ps(x)

#### Parameter:

| p1 | Amplifier settings         |  |
|----|----------------------------|--|
| 0  | Restore Factory Settings   |  |
| 1  | Restore User Settings      |  |
| 2  | Restore Save Settings      |  |
| 5  | Restore User Channel Names |  |
| 6  | Save User Channel Names    |  |

| P1: 1, 2, 5, 6               |
|------------------------------|
| P2 = Number of parameter set |

| P2  | Comments                                            |
|-----|-----------------------------------------------------|
| 1.  |                                                     |
|     | 1 100 (load from settings, save in user parameters) |
|     |                                                     |
| 100 |                                                     |

| Example: | TDD1,100(x)<br><i>0(y)</i>                          |
|----------|-----------------------------------------------------|
|          | Loads the channel sets back from parameter set 100. |
| Example: | TDD2(x)                                             |
|          | 0(y)                                                |
|          | Saves actual channel settings.                      |
|          | Saving to an external EEPROM takes ca. 3 sec.       |
| Example: | TDD2,67(x)                                          |
|          | <i>O(y)</i>                                         |
|          | Save amplifier settings to user parameter slot 67.  |
| Example: | TDD5,3(x)                                           |
|          | $O(\gamma)$                                         |
|          | Read channel name out of user parameter slot 3.     |
|          | If slot 3 is not occupied, the default name is set. |

TDD?

### Transmit Device Data Query

Query origin of amplifier settings Syntax: TDD? p1(x)

#### Parameter:

| p1 |                              |
|----|------------------------------|
| 0  | Origin of amplifier settings |

Effect:

Queries the source of the currently applicable amplifier settings.

#### Response: q2(y)

| q2 | at p1=0                             |
|----|-------------------------------------|
| 0  | Setup                               |
| 1  | Internal EEPROM                     |
| 2  | User input                          |
| 3  | External EEPROM (transducer EEPROM) |
| ?  | Error                               |

Example:

TDD?0 returns "0"

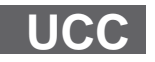

#### **User Channel Comment**

Enter channel names

Syntax: UCC p1(x)

Parameter: p1

Any string "\_\_\_\_", (45 characters)

Effect: Any channel name can be assigned with this command.

Response:

| Acknowledgement | Significance     |
|-----------------|------------------|
| 0               | Command executed |
| ?               | Error            |

Example: UCC"Displacement transducer on tunnel wall right" (x) 0(y)

# UCC?

#### **User Channel Comment Query**

Output channel names

| Syntax:    | UCC?(x)                                                                  |
|------------|--------------------------------------------------------------------------|
| Parameter: | none                                                                     |
| Effect:    | A channel name saved in the amplifier can be read out with this command. |
| Response:  | "(String)"(y)                                                            |
| Example:   | UCC?(x)                                                                  |
|            | riessure transducer on load machine (y)                                  |

# SLN

#### Slot Name

Assign slot name

Syntax: SLNp1,p2(x)

Parameter: p1

|                     | Status              | р1 |
|---------------------|---------------------|----|
| Slot number (1 100) | Slot number (1 100) | 1  |

| P2 | Status             |
|----|--------------------|
| 1  | Slot name (string) |
|    |                    |

| Effect:   | The channel settings are saved with the TDD command.<br>The command makes it possible to assign a freely definable<br>name to each of these slots (1100). |
|-----------|----------------------------------------------------------------------------------------------------|
| Beispiel: | Das MGC wird von der IEEE-Schnittstelle gesteuert                                                                                                    |
| Example:  | SLN1,"TestSlot"(x)<br>0 <i>(y)</i>                                                                                                    |
|           | Assigns Slot 1 the name "TestSlot".                                                                                                    |

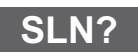

#### **Slot Name Query**

Query slot name

| Syntax: | SLN?p1(x) |
|---------|-----------|
|---------|-----------|

Parameter:

| q1 | Status         |
|----|----------------|
| 1  | Number of slot |

| Effect:   | Returns the name of the slot. SLN?1 $\ldots$ SLN?100 are possible                                                                                                    |
|-----------|----------------------------------------------------------------------------------------------------|
| Example:  | SLN?1(x)<br>Master channel<br>Returns the name of Slot1, e.g. "Master channel"<br>SLN?0<br>Outputs a list of all names.<br>"TestSlot,"2","NameSlot3", "Slot name for Slot100" |
| Response: | String (14 characters)(y)                                                                                                    |
| Example:  | IDN?(x)<br>HBM,DMP41, 4D:5B:B9:02:00:00:1.0.3.2(y)                                                                                                    |

### 5.4 Amplifier functions

#### 5.4.1 Output format, measured value output

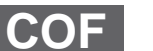

#### **Change Output Format**

Change measured value output format

Syntax: COF p1(x)

Parameter:

| р1 | Measured value output format                        |
|----|-----------------------------------------------------|
| 0  | Measured value, channel, status (ASCII format)      |
| 1  | Measured value (ASCII format)                       |
| 2  | Binary measured value output 4 byte (MSB XX XX LSB) |
| 3  | Binary measured value output 4 byte (LSB XX XX MSB) |
| 4  | Binary measured value output 2 byte (MSB LSB)       |
| 5  | Binary measured value output 2 byte (LSB MSB)       |

4 byte output:

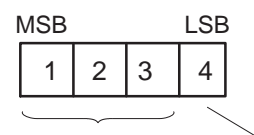

3 byte measured value 1 byte status

7680000 = Measuring range full scale (unit)

The output value multiplied by 1/2560 is equivalent to the measured value in degrees for thermocouples and the units 5C,5F, K.

| Sta-<br>tus |             | Significanc<br>e                                | Bit<br>7 | Bit<br>6 | Bit<br>5 | Bit<br>4 | Bit<br>3 | Bit<br>2 | Bit<br>1 | Bit<br>0 | GUI<br>message                 |
|-------------|-------------|-------------------------------------------------|----------|----------|----------|----------|----------|----------|----------|----------|--------------------------------|
| 0           | OK          | Measureme<br>nt without<br>warnings or<br>error | 0        | 0        | 0        | 0        | LV<br>4  | LV<br>3  | LV<br>2  | LV<br>1  |                                |
| 1           | Warn<br>ing | Filter setting                                  | 0        | x        | х        | 1        | LV<br>4  | LV<br>3  | LV<br>2  | LV<br>1  | Change color<br>of filter text |
| 2           |             | Overflow                                        | 0        | х        | 1        | х        | LV<br>4  | LV<br>3  | LV<br>2  | LV<br>1  | Display<br>warning<br>symbol   |

| Sta-<br>tus |       | Significanc<br>e               | Bit<br>7 | Bit<br>6 | Bit<br>5 | Bit<br>4 | Bit<br>3 | Bit<br>2 | Bit<br>1 | Bit<br>0 | GUI<br>message                                 |
|-------------|-------|--------------------------------|----------|----------|----------|----------|----------|----------|----------|----------|------------------------------------------------|
| 3           |       | Calibration<br>expired         | 0        | 1        | х        | х        | LV<br>4  | LV<br>3  | LV<br>2  | LV<br>1  | Display<br>warning<br>symbol                   |
| 4           | Error | Transducer<br>not<br>connected | 1        | 0        | 0        | 0        | LV<br>4  | LV<br>3  | LV<br>2  | LV<br>1  | Switchover<br>value to: No<br>transducer       |
| 5           |       | Transducer<br>or amplifier     | 1        | 0        | 0        | 1        | LV<br>4  | LV<br>3  | LV<br>2  | LV<br>1  | Switchover<br>value to:<br>Transducer<br>error |
| 6           |       | Overflow                       | 1        | 0        | 1        | 0        | LV<br>4  | LV<br>3  | LV<br>2  | LV<br>1  | Switchover<br>value to:<br>Overflow<br>error   |
| 7           |       | Initialization                 | 1        | 1        | 0        | 0        | LV<br>4  | LV<br>3  | LV<br>2  | LV<br>1  | Switchover<br>value to:<br>Initialization      |

# i Information

Bit 7: If this bit is set, the corresponding error is shown in the measurement window.

Error: Only one error message is displayed.

Warning: All warnings are shown at the same time on screen.

Effect: The measured values are output in the required format with the following MSV commands.

Response:

| Acknowledgement | Significance     |
|-----------------|------------------|
| 0               | Command executed |
| ?               | Error            |

Example: C

COF0(x) *0(y)* 

Output measured values with Channel No. and Status in ASCII format.

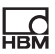

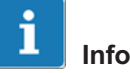

### Information

This command applies to all channels of a device.

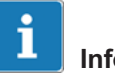

#### Information

The measured values are scaled in ASCII format or output in ADU units in binary format.

#### **Change Output Format Query**

Query measured value output format

| Syntax:       | COF?(x)                                                |
|---------------|--------------------------------------------------------|
| Parameter:    | none                                                   |
| Effect:       | Code number of measured value output format is output. |
| Response:     | q1(y)                                                  |
| Code number o | f the output format (see COF command).                 |
| Example:      | COF?(x)                                                |

*O(y)* Measured values, Channel No. and Status are output in

ASCII format.

#### **Input Sampling Rate**

| Set measured | value transfer rate                                                                                       |
|--------------|----------------------------------------------------------------------------------------------------|
| Syntax:      | ISR p1(x)                                                                                                 |
| Parameter:   | p1<br>Divider value for the data rate with measured value output<br>via an interface.                     |
| Effect:      | This command ensures output in a fixed timeslot for mea-<br>sured value output using the command MSV?x,y. |
|              | The relationship between parameter p1 and the output rate results from the calculation below.             |
|              | The following calculation applies for the determination of the input value for p1:                        |
| p1           | $= \frac{\text{Internal cycle frequency (=75 Hz)}}{\text{Manuformation rate}} = 175$                      |
|              | ואבמטובע למועב וומושובו ומנב                                                                              |

COF?

# ISR

Syntax:

ISR p1,p2(x) p1 is ignored, the following calculation applies for p2:

 $P2 = \frac{\text{Internal cycle frequency (=450 Hz)}}{\text{Measured value transfer rate}} = 1 ... 450$ 

The following commands initiate an output with a timeslot of 15 measured values/second:

| Command     | Function                                          |
|-------------|---------------------------------------------------|
| ISR5(x)     | Measured value transfer rate 15 per second        |
| COF2(x)     | Output format 4 byte binary                       |
| MSV?13,0(x) | Duration of measured value output<br>Gross signal |
| STP(x)      | Stop measurement output                           |

# MSV?

### Measuring Signal Value Query

Output measured value

Syntax: MSV? p1,p2,p3(x)

Parameter: p1

#### Selection of amplifier signal

| p1      |                            | Signal                                                                                      |
|---------|----------------------------|---------------------------------------------------------------------------------------------|
| 1       | Meas. val. Gross           | According to actual measuring range                                                         |
| 2       | Meas. val. Net             | According to actual measuring range                                                         |
| 3<br>12 | unassigned                 |                                                                                             |
| 13      | Meas. val. Gross           | According to actual measuring range                                                         |
| 14      | Meas. val. Net             | According to actual measuring range                                                         |
| 15      | Measured value<br>Absolute | According to actual measuring range                                                         |
| 16      | Minimum value              | According to actual measuring range                                                         |
| 17      | Minimum value Net          | According to current measuring range                                                        |
| 18      | Minimum value<br>Absolute  | According to actual measuring range                                                         |
|         |                            |                                                                                             |
| 19      | Maximum value<br>Gross     | According to actual measuring range                                                         |
| 20      | Maximum value Net          | According to actual measuring range                                                         |
| 21      | Maximum value<br>Absolute  | According to actual measuring range                                                         |
| 22      | Peak-to-peak               | According to current measuring range<br>(Gross, Net, Absolute are always<br>identical here) |
|         |                            | ,                                                                                           |
| 23      | Meas. val. Gross           | mV/V                                                                                        |
| 24      | Meas. val. Net             | mV/V                                                                                        |
| 25      | Measured value<br>Absolute | mV/V                                                                                        |
|         |                            |                                                                                             |
| 26      | Minimum value<br>Gross     | mV/V                                                                                        |
| 27      | Minimum value Net          | mV/V                                                                                        |
| 28      | Minimum value<br>Absolute  | mV/V                                                                                        |
|         |                            |                                                                                             |

| 29 | Maximum value<br>Gross     | mV/V    |
|----|----------------------------|---------|
| 30 | Maximum value Net          | mV/V    |
| 31 | Maximum value<br>Absolute  | mV/V    |
| 32 | Peak-to-peak               | mV/V    |
| 33 | Meas. val. Gross           | Unit 2  |
| 34 | Meas. val. Net             | Unit 2  |
| 35 | Measured value<br>Absolute | Unit 2  |
| 36 | Minimum value<br>Gross     | Unit 2  |
| 37 | Minimum value Net          | Unit 2  |
| 38 | Minimum value<br>Absolute  | Unit 2  |
| 39 | Maximum value<br>Gross     | Unit 2  |
| 40 | Maximum value Net          | Unit 2  |
| 41 | Maximum value<br>Absolute  | Unit 2  |
| 12 | Peak-to-peak               | Linit 2 |
| 42 | Magaurad value in          |         |
| 43 | ADU                        |         |

| p2       | Number of measured values |
|----------|---------------------------|
| 0        | Send continuously         |
| 1 65 535 | Default = 1               |

Parameter: p3

Follow-up time in seconds 0.1 s to 60.0 s.

Output time in seconds between measured values (only for binary measured value output).

- Effect: The measured value of the required signal p1 is output. The output format depends on the last COF and TEX commands. The command CHS is used to determine from which channel the measured values are output.
- Response: Measured value (output format see COF command).

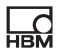

MSV?: If appropriately programmed, all values are inverted (see also SGN command).

Exceptions for the following parameters:

| Example 1: | 16 to 18<br>19 to 21<br>22<br>26 to 32<br>36 to 43<br>Output in ASCII full format<br>TEX44,59(x) Separator `,' and `;'<br>O(y)COF0(x) ASCII full format (measured value, channel,<br>status)<br>O(y) |
|------------|----------------------------------------------------------------------------------------------------|
|            | Get measured value from S1.<br>MSV?1,2(x)<br>-0.000406,6,0;-0.000410,6,0;(y)                                                                                                    |
| Example 2: | Output in ASCII short format<br>ASCII short format (measured value only).<br>One measured value from S1.<br>COF1(x)<br>0(y)<br>MSV?1(x)<br>9.998(y)                                                  |
| Example 3: | Output in 4 byte binary format<br>Binary 4 byte format<br>One measured value from S1<br>COF2(x)<br>$\theta(y)$<br>MSV?1(x)                                                                           |

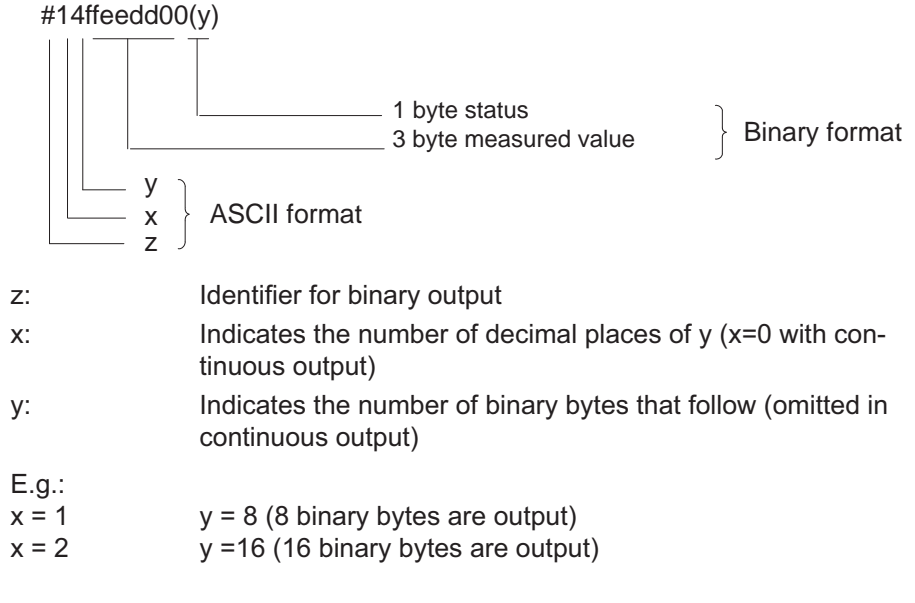

#### Measuring Extended Values Query

Output of extended measured values

| Syntax:    | MEV? p1 (x)                   |
|------------|-------------------------------|
| Parameter: | p1                            |
|            | Selection of amplifier signal |

| р1 | Channel mask for temperature values (up to 4, also for DMP41–T2) |
|----|------------------------------------------------------------------|
| 1  | Temperature 1                                                    |
| 2  | Temperature 2                                                    |
| 4  | Temperature 3                                                    |
| 8  | Temperature 4                                                    |
|    |                                                                  |
| 15 | All temperature sensors                                          |

The maximum sampling rate is 1 Hz; it is reduced as the number of temperature sensors connected increases (1Hz/ n). The temperature is returned in  $^{\circ}C \times 100$ .

The status of the temperature channel is transmitted by another parameter.

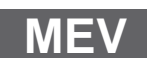

Example: Measurement of transducer temperature with 1-wire temperature sensor MEV?1(x) 2650.0 26,50°C, Status OK MEV?15 (15 = Channel mask) 2650,0,2850,0,2670,0,0,5 Channel 1: 26.5 °C, Status OK Channel 2: 28.5 °C, Status OK Channel 3: 26.7 °C, Status OK

Channel 4: no temperature sensor

Delivers temperature and temperature status of all 4 temperature sensors (4 temperature sensors, also for DMP41-T2).

#### Status table:

| Status | Meaning                |
|--------|------------------------|
| 0      | TEMP_NOERROR           |
| 1      | TEMP_NEVER_MEASURED    |
| 2      | TEMP_SHORT_CIRCUIT     |
| 3      | TEMP_NO_PRESENCE_PULSE |
| 4      | TEMP_MANY_DEVICES      |
| 5      | TEMP_NO_TEMP_SENSOR    |
| 6      | TEMP_SEARCH_ROM_FAILED |
| 7      | TEMP_CONVERT_FAILED    |
| 8      | TEMP_READING_FAILED    |

# STP

#### Stop

Stop measured value outputSyntax:STP(x)Parameter:noneEffect:The measured value output started with MSV? is stopped.Response:noneExample:STP(x)

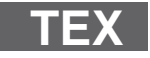

#### **Define Terminator**

Define measured value separator Syntax: TEX p1,p2(x)

| р1 | Parameter separator               |
|----|-----------------------------------|
|    | 1 - 126<br>Default: 44, ASCII "," |
|    |                                   |
| p2 | Block separator                   |
|    |                                   |

1 - 126 Default: 13, ASCII "CR"

Effect:

ASCII characters entered with p1 and p2 act as separators in ASCII measured value output (command MSV?). ASCII characters entered with p1 are output as parameter separators, ASCII characters entered with p2 are output as block separators between repeated measured values.

#### Response:

| Acknowledge-<br>ment | Significance     |
|----------------------|------------------|
| 0                    | Command executed |
| ?                    | Error            |

Example:

| ASCII ";"  |
|------------|
| ASCII "CR' |
|            |

TEX?

#### **Define Terminator Query**

Output measured value separatorSyntax:TEX?(x)Parameter:noneEffect:Output measured value separator (see TEX).Response:q1,q2(y)Parameter and block separator

| Example: | TEX?(x)  |            |
|----------|----------|------------|
|          | 44,13(y) |            |
|          | 44 →     | ASCII ","  |
|          | 13 →     | ASCII "CR" |
|          |          |            |

#### 5.4.2 Display functions

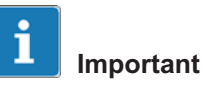

The commands in this "Display functions" chapter have an effect on the measured values shown in the display.

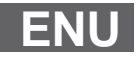

#### Engineering Unit Input of unit

Syntax:

Parameter:

| р1 | Measuring range to which the unit applies    |
|----|----------------------------------------------|
|    | 1 = Measuring range 1; 2 = Measuring range 2 |
|    |                                              |

ENU p1, p2(x)

| p2 | The required unit as a string |
|----|-------------------------------|
|    | 4 characters                  |

Effect: l

Unit is set with p2.

Response:

| Acknowledge-<br>ment | Significance     |
|----------------------|------------------|
| 0                    | Command executed |
| ?                    | Error            |

Example: ENU 2, "KG\_\_"(x) 0(y)

# ENU?

#### **Engineering Unit Query**

Output of unit

Syntax: ENU? p1(x)

Parameter:

| p1 |                                             |
|----|---------------------------------------------|
| 0  | Unit of the momentarily set measuring range |
| 1  | Measuring range 1 unit                      |
| 2  | Measuring range 2 unit                      |
| 3  | Table of possible units                     |

Effect: The selected unit is output.

Response:

q1,q2(y)

q1 No. of measuring range (Range1/2)

q2 A string consisting of maximum 4 characters.

The string characters can be found in the table on the next page.

Possible unit for measuring range 1:

"MV/V"

Possible units for measuring range 2:

"V\_\_G\_\_\_KG\_\_T\_\_\_KT--TONSLBS-N---KN--BAR-

 $\mathsf{mBARPA\_PAS\_HPASKPASPSI\_uM\_MM\_CM\_M\_INCHN}$ 

 $M\_FTLBINLBUM/MM/S\_M/SSp/o\_p/ooPPM"$ 

Significance:

| MV/V | = | mV/V | PSI  | = | PSI              |
|------|---|------|------|---|------------------|
| V    | = | V    | uM   | = | μm               |
| G    | = | g    | MM   | = | mm               |
| KG   | = | kg   | CM   | = | cm               |
| Т    | = | t    | М    | = | m                |
| KT   | = | kt   | INCH | = | inch             |
| TONS | = | tons | NM   | = | Nm               |
| LBS  | = | lbs  | FTLB | = | ftlb             |
| Ν    | = | Ν    | INLB | = | inlb             |
| KN   | = | kN   | uM/M | = | μm/m             |
| BAR  | = | bar  | M/S  | = | m/s              |
| mBAR | = | mbar | M/SS | = | m/s <sup>2</sup> |
| PA   | = | PA   | p/o  | = | %                |
| PAS  | = | PAS  | p/oo | = | Ċ                |
| HPAS | = | HPAS | PPM  | = | ppm              |
| KPAS | = | KPAS |      |   |                  |

Example 1: E

ENU?(x)

*1,"MV/V"(y)* Unit of momentarily set measuring range

Example 2:

ENU?3(x)

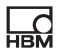

"V\_\_\_G\_\_\_KG\_\_T\_\_\_KT\_\_TONSLBS\_N\_\_\_KN\_ BAR\_mBARPA

PAS\_HPASKPASPSI\_UM\_\_MM\_\_CM\_\_M\_\_INCHNM\_\_FTL-BINLB

UM/MM/S\_M/SSp/o\_p/00PPM\_"(y)

Output table of possible units.

This string contains the table of possible units for this amplifier. Each element in the table is 4 characters long.

#### Indication Adaptation

Input, display full scale, decimal point, step

Syntax: IAD p1,p2,p3,p4(x)

Parameter:

| p1 | Range 1 or 2                             |
|----|------------------------------------------|
| p2 | Display full scale without decimal point |
| р3 | Decimal point (number of decimal places) |
| p4 | Step (= minimum digit jump) (digit)      |

The step p4 can have the following values:

| p4 | Step |
|----|------|
| 1  | 1    |
| 2  | 2    |
| 3  | 5    |
| 4  | 10   |
| 5  | 20   |
| 6  | 50   |
| 7  | 100  |
| 8  | 200  |
| 9  | 500  |
| 10 | 1000 |

Effect: This command is used to input display adaptation values. Response:

# IAD

| Acknowledgement | Significance     |
|-----------------|------------------|
| 0               | Command executed |
| ?               | Error            |

Example: IAD2,10000,3,4(x)

0(y)

Set display adaptation for measuring range 2 Display full scale 10.000 with step 0.010

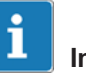

# Important

Only the range momentarily selected with ASA can be input in measuring range 1; the decimal places can vary between 3 and 6.

Permissible, e.g.:

IAD1,250000,6,2 IAD1,50000,4,1

# IAD?

### **Indication Adaptation Query**

Output display full scale, decimal point, step

Syntax: IAD? p1(x)

Parameter:

| p1        | Status                                                        |
|-----------|---------------------------------------------------------------|
| 1         | from measuring range 1                                        |
| 2         | from measuring range 2                                        |
| Effect:   | Output of display full scale, decimal point, step.            |
| Response: | q1,q2,q3,q4(y)<br>Parameters see IAD command                  |
| Example:  | IAD?2(x)<br>2,10000,3,1(y)                                    |
|           | Display full scale in measuring range 2 is 10.000 with 0.001. |

step

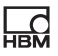

# LTB

| Linearization of transducer characteristic curve |                                                                                                    |  |  |
|--------------------------------------------------|----------------------------------------------------------------------------------------------------|--|--|
| Syntax:                                          | LTB n,x <sub>1</sub> ,y <sub>1</sub> , $x_n$ ,y <sub>n</sub> (x)                                                                                    |  |  |
| Parameters:                                      | n=211<br>x=Numbers in mV/V (Measuring range 1)<br>y=Numbers with actual unit from measuring range 2                                                 |  |  |
| Effect:                                          | This command can be used to correct known linearity devia-<br>tions of the transducer by specifying up to 11 points of the<br>characteristic curve. |  |  |

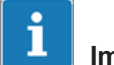

### Important

Linearization Table

Value pairs are sorted according to X and checked that they increase or decrease monotonically.

"0" = OK "?" = NOK

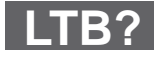

#### Linearization Table Query Output actual linearization curve Syntax: LTB?(x)

| Syntax:    | LTB?(x)                                            |
|------------|----------------------------------------------------|
| Parameter: | none                                               |
| Effect:    | The actual characteristic curve points are output. |

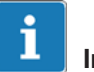

#### Important

After the characteristic curve points are entered, the display adaptation (command "IAD") of the measuring range 2 is automatically adapted. As the linearization table is input in mV/V, a correction after a measuring range change is not necessary.

Values that lie outside the momentarily selected measuring range can also be input.

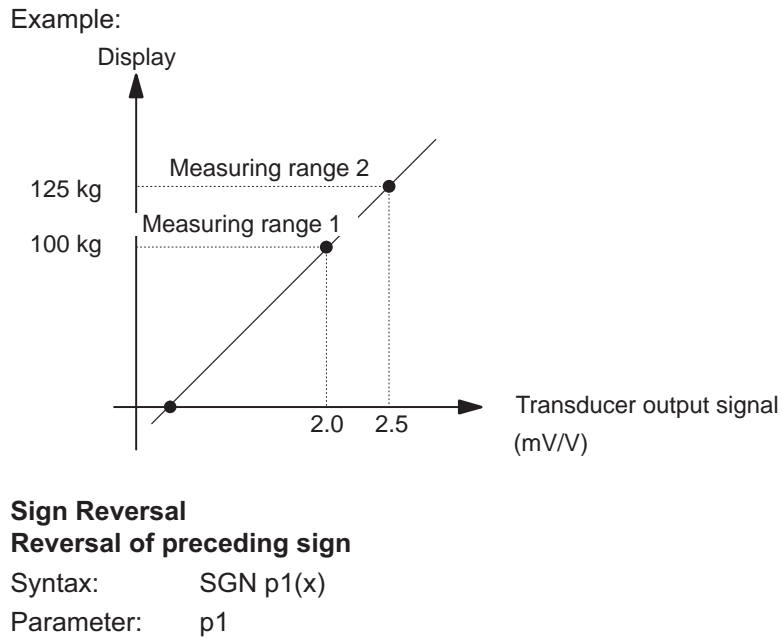

| p1 | Display                             |
|----|-------------------------------------|
| 0  | Normal display of measured values   |
| 1  | Inverted display of measured values |
| 2  | Change normal / inverted            |

# SGN?

SGN

### Sign Reversal Query

| Output of preceding sign |         |  |  |
|--------------------------|---------|--|--|
| Syntax:                  | SGN?(x) |  |  |
| Parameter:               | none    |  |  |
| Response:                | q1(y)   |  |  |
| α1                       |         |  |  |

| q1 |                                     |
|----|-------------------------------------|
| 0  | Normal display of measured values   |
| 1  | Inverted display of measured values |
|    |                                     |

Company, device designation, serial number, version number of software.

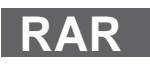

## 5.5 Multi-Client

### **Request Admin Rights**

Request administrator rights

| Syntax: | RAR p1(x) |
|---------|-----------|
|---------|-----------|

Parameter: p1

| р1         | Display          |
|------------|------------------|
| Any string | Current password |

Special case: P1 = 0

Effect:

Requests the administrator rights

Response:

| Acknowledgement | Significance                                                          |
|-----------------|-----------------------------------------------------------------------|
| 0               | Command executed<br>Password correct<br>Administrator rights received |
| ?               | Incorrect password or<br>other parameter error                        |

#### Example: RAR1234(x)

0(y)

Password was correct. The requesting Client now has administrator rights.

RAR1234(x)

?(у)

Incorrect password input. Existing administrator status remains unchanged.

Special case p1 = 0

"0" may not be used as a password. Client returns the administrator rights (if StartWithAdminrights = 1, the device client receives the administrator rights again, otherwise the administrator rights are not automatically assigned to any client).
# RAR?

## **Request Admin Rights Query**

Query assigned administrator rights

| Syntax:    | RAR?(x)                                   |
|------------|-------------------------------------------|
| Parameter: | none                                      |
| Effect:    | Queries the assigned administrator rights |
| Response:  | q1(y)                                     |

| q1 | Status                                                                                            |
|----|---------------------------------------------------------------------------------------------------|
| 1  | The requesting Client already has administrator rights (setting amplifier settings is permitted). |
| 0  | The requesting Client has no administrator rights.                                                |

### Change Admin Password

Change password

| Syntax:    | CHP p1,p2(x)        |
|------------|---------------------|
| Parameter: | p1, p2 (any string) |
| р          | Status              |
| P1         | Current password    |
| P2         | New password        |

Effect: The password can be changed.

#### Response:

| Acknowledge-<br>ment | Significance                                   |
|----------------------|------------------------------------------------|
| 0                    | Command executed<br>Current password changed   |
| ?                    | Incorrect password or<br>other parameter error |

CHP1234,12345(x)

Example:

CHP1234,12345(x) O(y)If the old password was 1234, the new password is now set to 12345.

Example:

?(y)

Incorrect password or other parameter error.

**SWA** 

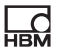

#### **Start with Adminrights**

Start with administrator rights

| Syntax:    | SWAp1,p2(x)                    |                                               |
|------------|--------------------------------|-----------------------------------------------|
| Parameter: | p1, p2,                        |                                               |
|            | P1= Actual pass                | sword                                         |
|            | P2= 0                          | start without administrator rights            |
|            | P2=1                           | start with administrator rights               |
| Effect:    | Specifies wheth trator rights. | er the device starts with or without adminis- |
| Response:  | (y)                            |                                               |

| Acknowledge-<br>ment | Significance                                   |
|----------------------|------------------------------------------------|
| 0                    | Password correct                               |
| ?                    | Incorrect password or other<br>parameter error |

Example: SWA1234,1(x)

0(y)

Password OK. DMP41 display Client starts with administrator rights.

SWA1234,1(x)

?(y)

Password incorrect. DMP41 display Client starts with current settings.

SWA1234,0(x)

0(y)

Password OK. DMP41 display Client starts **without** administrator rights.

# SWA?

### Start with Adminrights Query

Start with/without querying administrator rights

Syntax: SWA?(x)

Parameter: none

Effect: Status of start behavior is queried.

Response: q1(y)

| q1 | Status                                             |
|----|----------------------------------------------------|
| 1  | Display Client starts with administrator rights    |
| 0  | Display Client starts without administrator rights |

## 5.6 Other

BGL

Background light Background lighting

Syntax: BGLp1,p2,p3(x)

Parameter: p1

| р1    | Status                                                 |
|-------|--------------------------------------------------------|
| 1–100 | Standard intensity of screen brightness in % (1 – 100) |

| P2    | Status                                               |
|-------|------------------------------------------------------|
| 0–100 | Dimmed intensity of screen brightness in % (0 – 100) |

| P3     | Status                                 |
|--------|----------------------------------------|
| 1–3600 | Time until screen is dimmed in seconds |

Effect: Determines the intensity of the background lighting.

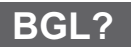

### **Background light Query**

Query intensity of background lighting

Syntax: BGL?(x)

Parameter: none

Effect: Intensity of background lighting is queried

Response: q1(y)

| q1 | Status                                  |  |
|----|-----------------------------------------|--|
| 1  | Value in %, normal intensity in percent |  |

| 2     | Value in %, dimmed intensity in percent                                                        |
|-------|------------------------------------------------------------------------------------------------|
| 3     | Value in seconds                                                                               |
| Examp | q1(y)<br>0.100<br>ble: BGL?(x)<br>100,25,600 <i>(y)</i>                                        |
|       | Standard intensity set to 100%, dimmed intensity set to 25%.                                   |
|       | Switch to dimmed intensity after 600 seconds idle time (r screen contact and no keys pressed). |

## CIN?

### **Get Channel Information**

Special command that returns all information for display of measured values

Syntax: CIN?(x)

Parameter:

The response is then displayed dependent on the number of channels.

The returned parameters separated by commas (e.g.  $6,37768,0.00,3\ldots$ ) have the following significance

| р  |       |                                                                                                 |
|----|-------|-------------------------------------------------------------------------------------------------|
| P1 | 2     | Number of existing measurement channels (important for the correct evaluation of this response) |
| P2 | 37768 | Status of actual measured value line                                                            |
| P3 | 0.00  | Temperature channel 1, temperature in <sup>o</sup> C (always 2 decimal places)                  |
| P4 | 3     | Status of temperature channel 1                                                                 |
|    |       |                                                                                                 |
| P5 | 0.00  | Temperature channel 6                                                                           |
| P6 | 3     | Status of temperature channel 6                                                                 |

Example: Number of channels 2

| P7  | CHn | Name of measurement channel 1                   |  |
|-----|-----|-------------------------------------------------|--|
| P8  |     | Name of measurement channel 2                   |  |
| P9  | 0   | Filter characteristic for measurement channel 1 |  |
| P10 |     | Filter characteristic for measurement channel 2 |  |
| P11 | 16  | Filter frequency for measurement channel 1      |  |
| P12 |     | Filter frequency for measurement channel 2      |  |
| P13 | 0   | Filter characteristic for measurement channel 1 |  |

| P14 |                  | Filter characteristic for measurement channel 2 |
|-----|------------------|-------------------------------------------------|
| P15 | 16 <sup>1)</sup> | Filter frequency for measurement channel 1      |
| P16 |                  | Filter frequency for measurement channel 2      |
| P17 | 2                | Excitation voltage channel 1                    |
| P18 |                  | Excitation voltage channel 2                    |

 Note: Meaning of second column: e.g. filter frequency index for measurement channel 1

| P19 | 1   | Sensitivity channel 1                          |
|-----|-----|------------------------------------------------|
| P20 |     | Sensitivity channel 2                          |
| P21 | PPM | User Unit channel 1                            |
| P22 |     | User Unit channel 2                            |
| P23 | 0   | Status measured value of measurement channel 1 |
| P24 | 0   | Status measured value of measurement channel 2 |

Following the respective measured values of a specific signal (e.g. absolute, mV/V) for all channels, the states for these measured values are also output directly after one another (separated by commas).

Only then does the next signal follow (all measured values of the signal (e.g. gross, mV/V)) and then all states of the measured values of this signal.

Example: Also with 2 channels

| P25 | -1.500   | Measured value channel 1 Signal $23$ = Measured value gross in mV/V     |
|-----|----------|-------------------------------------------------------------------------|
| P26 | 1.123455 | Measured value channel 2 Signal 23 = Measured value gross in $\rm mV/V$ |
| P27 | -1501    | Status channel 1 Signal 23 = Measured value gross in mV/V               |
| P28 | -1501    | Status channel 2 Signal 23 = Measured value gross in mV/V               |
| P29 | 125346   | Measured value channel 1 Signal 24 = Measured value net in mV/V         |
| P30 | 212324   | Measured value channel 2 Signal 24 = Measured value net in mV/V         |
| P31 |          | Status channel 1 Signal 24 = Measured value net in mV/V                 |
| P32 |          | Status channel 2 Signal 24 = Measured value net in mV/V                 |
|     |          |                                                                         |
| Pn  |          |                                                                         |

Effect:

Returns the channel information according to the specified formats.

# DEN

### **Device Name**

Syntax: DE

DENp1(x)

|      | Parameter:<br>Example:         | p1 = String, max. 16 characters<br>DEN "DMP41 Schmidt"(x)<br><i>0(y)</i><br>Assign device name "DMP41 Schmidt".      |
|------|--------------------------------|----------------------------------------------------------------------------------------------------|
| DEN? | Device Name<br>Output device r | name                                                                                                    |
|      | Syntax:                        | DEN?(x)                                                                                                    |
|      | Effect:                        | Returns the name of the device, e.g. "DMP41 Schmidt".                                                                |
|      |                                | This is the name that is shown during a device scan.                                                                 |
| VIN  | Version Inform                 | nation                                                                                                    |
|      | Version information            | ation                                                                                                    |
|      | Syntax:                        | VIN?(x)                                                                                                    |
|      | Effect:                        | Returns the version information                                                                                      |
|      | Response:                      | q1(y)                                                                                                    |
|      | Example:                       | VIN?(x)                                                                                                    |
|      |                                | "1.0.0.3","11.4.26.1","0.0.1.18","0.0.1.29","1.0.0.0","1"(y)                                                         |
|      |                                | Parameter 1 ("1.0.0.3") is the serial number of the device software                                                  |
|      |                                | Parameter 2 ("11.4.26.1") is the hardware version                                                                    |
|      |                                | Parameter 3 ("0.0.1.18") is the FPGA version                                                                         |
|      |                                | Parameter 5 ("1.0.0.0") is the operating system (OS) version<br>Parameter 6 ("1") is the serial number of the device |
|      |                                |                                                                                                    |

# DRS

### Device Reset

Reset ranges to factory settings

p1

### Syntax: DRSp1(x)

Parameter:

| p1 | Significance                                  | Content                                                   |
|----|-----------------------------------------------|-----------------------------------------------------------|
| 1  | Reset channel settings to factory<br>settings | Range, Filter, Scaling, Name,<br>Resolution, Zero, MinMax |
| 2  | Reset hardware settings to factory settings   | Password, Brightness, DeviceName                          |
| 3  | Reset hardware settings to factory settings   | Ethernet, RS232                                           |

## **RS2**?

### RS232 adapter detected

RS232 adapter detected

| Syntax:   | RS2?(x)                 |
|-----------|-------------------------|
| Effect:   | RS232 adapter detection |
| Response: | q1(y)                   |

| q1 | Status                                        |
|----|-----------------------------------------------|
| 1  | USB-RS232 adapter was detected                |
| 0  | No adapter connected or adapter not supported |

EST?

### **Extended Status**

 Syntax:
 EST?(x)

 Effect:
 Returns the extended status once and then sets it to 0.

 The extended status provides information about the last occurred error

(command acknowledged with "?") information

Response: q1(y)

| q1    | Status                                                                                                    |
|-------|----------------------------------------------------------------------------------------------------|
| 10003 | Unknown command was sent                                                                                         |
| 10004 | Too many or too few parameters included (e.g. CHS,1,2,3)                                                         |
| 10005 | Value of a parameter outside valid limits                                                                        |
| 10008 | Command cannot be executed (e.g. a channel could not be set to zero because no valid measured value was present) |

| 10009 | Command requires administrator rights (e.g.<br>DEN"MEINDMP": You need to be an administrator in order<br>to change a device name) |
|-------|----------------------------------------------------------------------------------------------------|
| 10010 | Invalid parameter (e.g. a floating comma given instead of an integer; CHS3.5)                                                     |
| 10011 | Invalid password                                                                                                    |
| 10013 | Unexpected command (during the processing of a command)                                                                           |
| 10014 | Command cannot be executed in full (e.g. 4 channels selected but zero setting only functioned in 2 channels), see ESM?            |

## RCL?

## **Remote Client Connection Query**

Existing PC connection

| Syntax:  | RCL?(x)                                                     |
|----------|-------------------------------------------------------------|
| Effect:  | Returns the addresses and ports of all connected clients,   |
|          | e.g.                                                        |
|          | 127.0.0:1096,172.19.1.3:54174                               |
| Example: |                                                             |
|          | 127.0.0.1:1096 = IP address and port of client that is run- |
|          | ning on                                                     |
|          | the DMP41 (display and operating software)                  |
|          |                                                             |

172.19.1.3:54174 = IP address and port of another client (here via Ethernet)

## Glossary

This glossary contains words that are used in the manual "Operation with computer or terminal" and general computing technology terms.

#### ASCII

ASCII is a standardized code (American Standard Code for Information Interchange) which assigns a specific code to each printable character and control characters of your computer, e.g. 4F for the character O.

#### Baud

Baud is the unit of measurement for the speed with which data is transferred between device units via a serial interface. 1 baud is equivalent to a transfer rate of one bit per second.

#### Bit

Bit is the abbreviation for binary digit. A bit is the smallest information unit that a computer can recognize. A bit has the value 0 or 1.8 bits are 1 byte.

#### Command

Command is the technical term for an instruction to a computer. Commands are input to the computer via the keyboard, mouse or other input device. Commands instruct the computer to start/stop operations or call up and execute a program.

#### Byte

A byte is the unit size for the memory space required to store one character. One byte consists of 8 bits, e.g. 01010001.

#### Firmware

Software that is saved in EEPROM or PROM and which defines the device function. The firmware is permanently installed and does not run on an external computer.

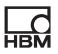

### Channel encoding value

Each channel is assigned a binary value. The corresponding decimal value is transmitted.

#### Interface

Any connection point through which data can be transmitted or which can be connected to the devices.

#### Serial

A standardized transmission mode where data is transfered bit by bit between a transmission and a reception device.

### Syntax

A specified sequence of characters in which commands, parameters and switches must be entered.

# **Functional command overview**

## **Communication responses**

### Addressing

| CHS, | Select amplifier channel |
|------|--------------------------|
|      |                          |

CHS?, Output of amplifier channels,

RES, Reset

### Communication computer/DMP

| BDR,   | Set baud rate of serial interfaces               |
|--------|--------------------------------------------------|
| BDR?,  | Output baud rate of serial interfaces            |
| SRB, , | Select interface acknowledgement behavior        |
| SRB?,  | Output of the interface acknowledgement behavior |

### Error control, status register

| XST?, | Extended sta | tus query |
|-------|--------------|-----------|
|-------|--------------|-----------|

### Identification

AID?, Output of amplifier identification

## **Amplifier settings**

### Amplifier input

| ASA,            | Input bridge excitation voltage and transducer type, |
|-----------------|------------------------------------------------------|
| ASA?,           | Output bridge excitation voltage and transducer type |
| ASS,            | Select amplifier input signal                        |
| ASS?,           | Output of input signal type                          |
| Filter settings |                                                      |

### AFS, Filter switchover (fc 1/2)

- AFS?, Output filter settings,
- ASF, Input of cut-off frequency and filter characteristic
- ASF?, Output of cut-off frequency and filter characteristic

### Measurement range

| CDW,                                        | Start zero setting/input zero value (balance) |
|---------------------------------------------|-----------------------------------------------|
| CDW?,                                       | Output of zero value                          |
| CMR,                                        | Measuring range switchover (Range 1/2)        |
| CMR?,                                       | Output of measuring range                     |
| Taring                                      |                                               |
| TAR,                                        | Start taring/Input tara value                 |
| TAR?,                                       | Output tara value                             |
| Peak value memory                           |                                               |
| CPV,                                        | Clear peak value memory                       |
| Transfer of amplifier settings and comments |                                               |
| TDD,                                        | Saves amplifier settings and comments         |
| TDD?,                                       | Query origin of amplifier settings            |
| UCC,                                        | Enter channel names                           |
| UCC?,                                       | Output channel names                          |

## **Amplifier functions**

### Measurement value output format

| COF,              | Change measured value output format |
|-------------------|-------------------------------------|
| COF?,             | Query measured value output format  |
| ISR,              | Set measured value transfer rate    |
| MEV,              | Output of extended measured values  |
| MSV?,             | Output measured value               |
| STP,              | Stop measured value output          |
| TEX,              | Define measured value separator     |
| TEX?,             | Output measured value separator     |
| Display functions |                                     |
| ENU,              | Input of unit                       |

| ENU?, | Output of unit |
|-------|----------------|
| ,     |                |

| HBM |
|-----|

| IAD,         | Input, display full scale, decimal point, step     |
|--------------|----------------------------------------------------|
| IAD?,        | Output display full scale, decimal point, step     |
| SGN,         | Reversal of preceding sign                         |
| LTB?,        | Output actual linearization curve                  |
| Multi Client |                                                    |
| RAR,         | Request administrator rights                       |
| RAR?,        | Query assigned administrator rights                |
| CHP,         | Change password                                    |
| SWA,         | Start with administrator rights                    |
| SWA?,        | Start with/without requesting administrator rights |
| Other        |                                                    |
| BGL,         | Background lighting                                |
| BGL?,        | Query intensity of background lighting             |
| DEN,         | Device name                                        |
| DRS,         | Reset to factory settings                          |
| VIN?,        | Version information                                |
| RS2?,        | RS232 adapter detected                             |

# Index

# Α

Activation, 16

- Administrator rights, 6, 28
- AFS, Amplifier Filtering Select, Filter switchover (fc 1/2), 42
- AFS?, Amplifier Filtering Select Query, Output filter settings, 42
- AID?, Amplifier Identification Query, Output of amplifier identification, 38
- ASA, Amplifier Sensor Adaptation, Input bridge excitation voltage and transducer type, 39
- ASA?, Amplifier Sensor Adaptation Query, Output bridge excitation voltage and transducer type, 40
- ASF, Amplifier Signal Filtering, Input of cut-off frequency and filter characteristic, 43
- ASF?, Amplifier Signal Filtering Query, Output of cutoff frequency and filter characteristic, 44
- ASS, Amplifier Signal Select, Select amplifier input signal, 41
- ASS?, Amplifier Signal Select Query, Output of input signal type, 41

# В

Baud rate, 15, 16, 17

- BDR, Baud Rate, Set baud rate of serial interfaces, 33
- BDR?, Baud Rate Query, Output baud rate of serial interfaces, 34
- BGL, Background light, Background lighting, 75

BGL?, Background light Query, Query intensity of background lighting, 75

# С

- CDW, Calibration Dead Weight, Start zero setting/ input zero value (balance), 45
- CDW?, Calibration Dead Weight Query, Output of zero value, 47
- CHP, Change Admin Password, Change password, 73
- CHS, Channel Select, Select amplifier channel, 30
- CHS?, Channel Select Query, Output of amplifier channels, 31
- CIN?, Get Channel Information, Special command that returns all information for display of measured values, 76
- CMR, Change Measuring Range, Measuring range switchover (Range 1/2), 47
- CMR?, Change Measuring Range Query, Output of measuring range, 48
- COF, Change Output Format, Change measured value output format, 56
- COF?, Change Output Format Query, Query measured value output format, 58
- CPV, Clear Peak Value, Clear peak value memory, 51

# D

DEN, Device Name, Device name, 77, 78 DRS, Device Reset, Reset to factory settings, 79

# Ε

ENU, Engineering Unit, Input of unit, 66ENU?, Engineering Unit Query, Output of unit, 66ESM?, Extended Status Query, Output channel mask, 51

EST?, Extended Status , Extended status, 79

Ethernet, 9

Ethernet interface, 6, 13

Ethernet network, 11

Ethernet switch, 11

# G

Gateway address, 12

# I

- IAD, Indication Adaptation, Input, display full scale, decimal point, step, 68
- IAD?, Indication Adaptation Query, Output display full scale, decimal point, step, 69

#### Interfaces, 6

ISR, Input Sampling Rate, Set measured value transfer rate, 58

# L

- LTB, Linearization Table, Linearization of transducer characteristic curve, 70
- LTB?, Linearization Table Query, Output actual linearization curve, 70

# Μ

- MEV, Measuring Extended Values Query, Output of extended measured values, 63
- MSV?, Measuring Signal Value Query, Output measured value, 60

## Ρ

Parity, 16 Programming the PC interfaces, 19

# R

- RAR, Request Admin Rights, Request administrator rights, 72
- RAR?, Request Admin Rights Query, Query assigned administrator rights, 73
- RCL?, Remote Client Connection Query, Existing PC connection, 80
- RES, Execute warm start, Reset, 32

RS-232-C interface, 16

RS2?, RS232 adapter detected, RS232 adapter detected, 79

RS232-C, 9

# S

SGN, Sign Reversal, Reversal of preceding sign, 71

- SLN, Set Slot Name, 55
- SLN?, Set Slot Name, Queries the slot name, 55
- SRB, Select interface acknowledgement behavior, Select Response Behavior, 35

- SRB?, Output of the interface acknowledgement behavior, Select Response Behavior Query, 36
- STP, Stop, Stop measured value output, 64
- SWA, Start with Adminrights, Start with administrator rights, 74
- SWA?, Start with Adminrights Query, Start with/without requesting administrator rights, 75

# Т

- TAR, Tara Instruction, Start taring/Input tara value, 49
- TAR?, Tara Value Query, Output tara value, 50
- TDD, Transmit Device Data, Saves amplifier settings and comments, 52
- TDD?, Transmit Device Data Query, Query origin of amplifier settings, 53
- TED?, Transducer electronic datasheet Query, TID/ TEDS ausgeben, 38
- TEX, Define Terminator, Define measured value separator, 64
- TEX?, Define Terminator Query, Output measured value separator, 65

# U

- UCC, User Channel Comment, Enter channel names, 54
- UCC?, User Channel Comment Query, Output channel names, 54
- USB HOST, 9, 15

# V

VIN?, Version Information, Version information, 78

# Х

XST?, Extended Status Query, Extended status query, 37

USB port, 6

НВМ

A03474\_04\_E00\_00 7-0102.0003 HBM: public

HBM Test and Measurement

Tel. +49 6151 803-0 Fax +49 6151 803-9100 info@hbm.com

measure and predict with confidence

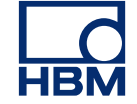